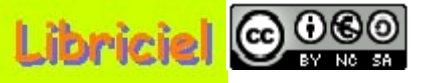

Suite

# Tutoriel GLPI pour le technicien

#### **Sommaire (1/2) :**

Collecte des informations du matériel informatique  $\equiv \geq$ Créer un gabarit pour un ordinateur => Modifier un gabarit pour un ordinateur => Créer un gabarit pour un écran => Modifier un gabarit pour un écran => Créer un gabarit pour un logiciel Modifier un gabarit pour un logiciel Créer une fiche ordinateur => Modifier une fiche ordinateur  $\equiv \geq$ Créer une fiche écran => Modifier une fiche écran =>Associer une fiche écran à une fiche ordinateur => Créer une fiche logiciel Modifier une fiche logiciel Créer une fiche composant  $\equiv \geq$ Modifier une fiche composant  $\equiv \geq$ Associer une fiche composant à une fiche ordinateur  $\geq$ 

### Fin du diaporarma

<u>Fin du diaporarma</u>

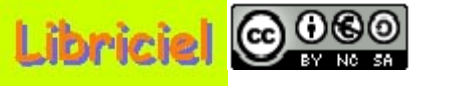

# Tutoriel GLPI pour le technicien

Retour

### **Sommaire (2/2) :**

Collecte des informations de gestion =>Créer une fiche entreprise => Modifier une fiche entreprise  $\Longrightarrow$ Créer une fiche contact  $\equiv \geq$ Modifier une fiche contact => Associer une fiche contact à une fiche entreprise =>Créer une fiche contrat => Modifier une fiche contrat => Associer une fiche contrat à une fiche élément  $\geq$ Créer une fiche groupe => Créer une fiche utilisateur => Conservation des informations Sauvegarde des données en SQL => Restauration des données en SQL => Exportation des données =>

## 

# Tutoriel GLPI pour le technicien

### **Collecte des informations du matériel informatique :**

Cette collecte des informations est une tâche très importante pour une bonne utilisation du logiciel GLPI.

Cette collecte pour le matériel déjà installé peut se faire à l'aide du logiciel OCS Inventory (non étudié ici).

En l'absence de l'application citée, le technicien pourra assurer la saisie des informations.

Dans "Inventaire", sélectionnez

"Ordinateurs",

L'écran ci-dessous s'affiche.

|   | - Inventa     | ire - Ass                    | istance -         | - Gestie           | )<br>m -                  | - Outils -                | - Adr             | ministration -                    |                          | Te           | ch01 Step   |
|---|---------------|------------------------------|-------------------|--------------------|---------------------------|---------------------------|-------------------|-----------------------------------|--------------------------|--------------|-------------|
|   |               |                              |                   | - Ajo              | uter ordinati             | eur Gérer                 | Gabarits          |                                   |                          |              |             |
|   | [             | dans Eléa                    | onto Minu alianós |                    | Rech                      | erche:                    | 200               |                                   |                          |              | a shareh ar |
|   |               |                              | ierits visualises |                    | <b>•</b>                  |                           |                   | <b>•</b>                          | Non Ver                  |              | echercher   |
|   | Affi          | icher 15 🛛 💌                 | éléments          |                    |                           |                           | Vue format F      | PDF 🔽 🔯                           |                          | de 1 à 5 sur | 5           |
|   | ANom          | Statut                       | Fabricant         | Numéro<br>de série | Туре                      | Modèle                    | 05                | Lieu                              | Dernière<br>modification | Contact      |             |
|   | IP115031      | En service                   | Dell              | 000010             | Poste<br>Bureau<br>Réseau | Dell<br>Optiflex<br>GX240 | Windows<br>XP pro | SALLE 101                         | 05-12-2006<br>11:36      | secr         |             |
|   | IP125036      | En réservation               | Dell              | 009001             | Poste<br>Bureau<br>Réseau | Dell Proline<br>Pcx245    | Windows<br>XP pro | SALLE 201 ><br>SALLE 202          | 05-12-2006<br>11:32      | Mart         |             |
|   | IP125037      | En réparation                | Dell              | 000001             | Poste<br>Bureau<br>Réseau | Dell<br>Optiflex<br>GX240 | Windows<br>XP pro | SALLE 201                         | 21-12-2006<br>10:43      | Step         |             |
|   | IP125038      | En attente<br>d\'affectation | Dell              | 000002             | Poste<br>Bureau<br>Réseau | Dell<br>Optiflex<br>GX240 | Windows<br>XP pro | SALLE 201 ><br>SALLE 202          | 21-12-2006<br>10:44      | Chef         |             |
|   | IP915001      | En attente de<br>livraison   | Dell              | 124578             | Poste<br>Bureau<br>Réseau | Dell<br>Optiflex<br>GX240 | Windows<br>XP pro | AlloVent ><br>Bureau<br>direction | 21-12-2006<br>10:44      |              |             |
| t | Tout<br>coche | / Tout<br>er / décochei      |                   | ~                  |                           |                           |                   |                                   |                          |              |             |
|   | Aff           | icher 15 💊                   | éléments          |                    |                           |                           |                   | de 1 à                            | 5 sur 5                  |              |             |

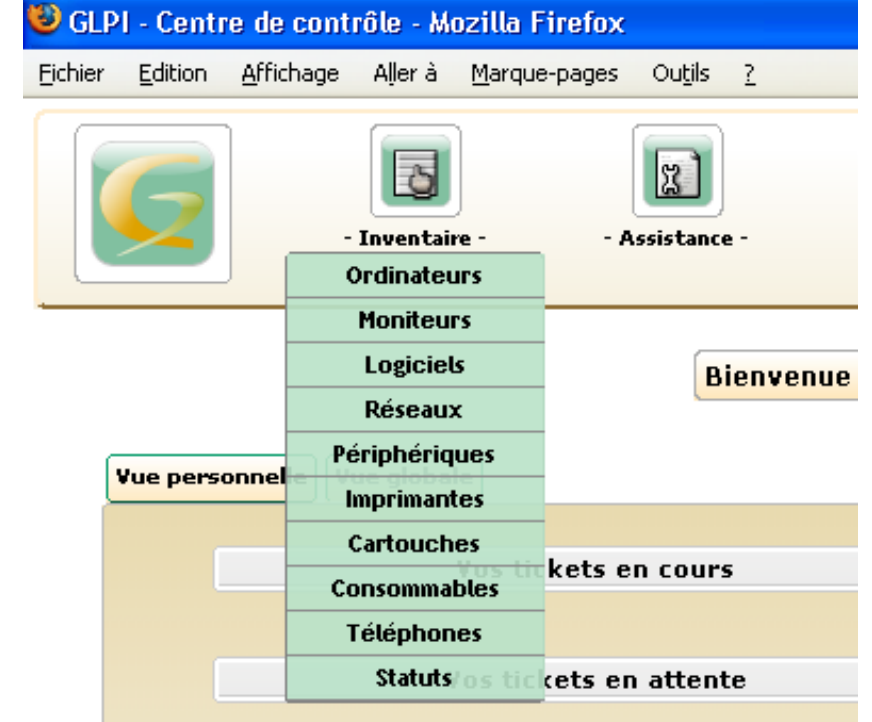

Les gabarits sont à créer en premier, afin d'éviter les tâches répétitives sur des matériels ou logiciels similaires.

Terminé

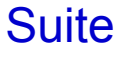

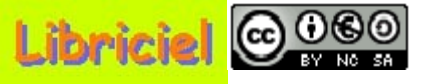

Collecte des informations du matériel informatique :

### Créer un gabarit ordinateur (1/4)

Cliquez sur **"Gérer Gabarits**", L'écran ci-contre s'affiche. Cliquez sur **"Ajouter un gabarit**".

Ajouter ordinateur... Gérer Gabarits... Gabarits - Ordinateurs: Gabarit vide Ajouter un gabarit...

Le tableau ci-dessous s'affiche.

| Nom du gabarit :             | Dell Dimension E521            |                       | Inseré: 21-12-2006 11:23 |  |  |
|------------------------------|--------------------------------|-----------------------|--------------------------|--|--|
| Nom*:                        |                                | Contact:              |                          |  |  |
| Туре:                        | Poste Bureau Réseau 🛛 🗸 🕫      | Contact numéro:       |                          |  |  |
| Utilisateur:                 | [Nobody] 🛛 🔽 🗘                 | Groupe:               | ····· <b>v</b> Ø         |  |  |
| Modèle:                      | Dell Dimension E521 🛛 🔽 🕫      | Réseau:               | ····· 👽 🗘                |  |  |
| Lieu:                        | 🗸 🕐                            | Domaine:              | ····· 👽 🗘                |  |  |
| Responsable technique:       | [Nobody] 🛛 🔽 🧭                 | Numéro de série:      |                          |  |  |
| Fabricant:                   | Dell 🔽 🖓                       | Numéro d'inventaire*: |                          |  |  |
| os:                          | Windows XP pro 🛛 🗸 🗸 🗸 🗸 🗸 🗸 🗸 | Statut:               | ····· <b>v 0</b>         |  |  |
| OS Version:                  | 🔽 🕐                            |                       |                          |  |  |
| Service Pack:                | 🔽 🕐                            | Commentaires          |                          |  |  |
| Source de mise à jour: 🛛 🔽 🔽 |                                | Commentaires.         |                          |  |  |
|                              | Ajouter                        |                       |                          |  |  |

Complétez, dans le tableau, les informations communes à tous les ordinateurs de ce gabarit.

Pour créer un nouvel intitulé (ex pour **"Type"**),

Cliquez sur "?". 👩

# Type:

#### Suite

p4 Sommaire

# 

# Tutoriel GLPI pour le technicien

### Collecte des informations du matériel informatique : Créer un gabarit ordinateur (2/4)

#### Retour

L'écran ci-dessous s'affiche.

| Sélectionnez un intitulé: |        |
|---------------------------|--------|
| ypes d'ordinateurs 💽 💽    | alider |

| Types d'ordinateurs: |         |             |  |          |           |  |
|----------------------|---------|-------------|--|----------|-----------|--|
|                      | Serveur | 💌 🕟 Serveur |  |          |           |  |
|                      |         |             |  | Modifier | Supprimer |  |
|                      |         |             |  |          |           |  |
|                      |         |             |  |          |           |  |
| (                    |         |             |  |          |           |  |

| Poste Bureau Réseau |         |
|---------------------|---------|
|                     | Ajouter |

Saisissez un nouvel intitulé de type d'ordinateur (ex Poste Bureau Réseau), puis cliquez sur "Ajouter".

Dans le cadre supérieur, vous pouvez sélectionner un type d'ordinateurs déjà créer dans la liste, valider votre choix par et, modifier ou corriger un intitulé, ou, le supprimer. A la fin de votre travail, fermez la fenêtre.

### Suite

p5 <u>Sommaire</u>

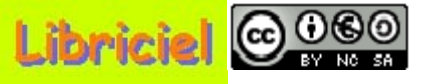

### **Collecte des informations du matériel informatique : Créer un gabarit ordinateur (3/4)**

#### Retour

Le tableau ci-dessous s'affiche.

| Nom du gabarit :               | Dell Dimension E521       |                       | Inseré: 21-12-2006 11:23 |  |  |  |
|--------------------------------|---------------------------|-----------------------|--------------------------|--|--|--|
| Nom*:                          |                           | Contact:              |                          |  |  |  |
| Туре:                          | Poste Bureau Réseau 🛛 🗸 🕫 | Contact numéro:       |                          |  |  |  |
| Utilisateur:                   | [Nobody] 🛛 🔽 🗘            | Groupe:               | ····· <b>v 0</b>         |  |  |  |
| Modèle:                        | Dell Dimension E521 🛛 🔽 🕫 | Réseau:               | ····· 🗸 🕐                |  |  |  |
| Lieu:                          | 🗸 🕐                       | Domaine:              | 🗸 🕐                      |  |  |  |
| Responsable technique:         | [Nobody] 🛛 🔽 🕫            | Numéro de série:      |                          |  |  |  |
| Fabricant:                     | Dell 🔽 🖓                  | Numéro d'inventaire*: |                          |  |  |  |
| OS:                            | Windows XP pro 🛛 🔽        | Statut:               | ····· 🗸 🗘                |  |  |  |
| OS Version:                    | 🔽 🕐                       |                       |                          |  |  |  |
| Service Pack:                  | 🔽 🕐                       | Commentaires          |                          |  |  |  |
| Source de mise à jour: 🛛 🔽 🔽 🗸 |                           | Commentaires.         |                          |  |  |  |
|                                | Ajouter                   |                       |                          |  |  |  |

Complétez, dans le tableau, les informations communes à tous les ordinateurs de ce gabarit.

Pour sauvegarder vos informations, cliquez sur "**Ajouter**". Pour Annuler, cliquez sur "**Inventaire**", "**Ordinateurs**". **ATTENTION** : Certaines rubriques (ex : Fabricant) doivent être créées avant, ou à défaut pourront être modifiées à postériori.

### Suite

### p6 <u>Sommaire</u>

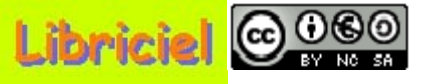

### **Collecte des informations du matériel informatique : Créer un gabarit ordinateur (4/4)**

#### Retour

#### Ensuite, le tableau vide ci-dessous s'affiche.

| Nom du gabarit :           |                |                       | Inseré: 08-01-2007 10:31 |  |  |
|----------------------------|----------------|-----------------------|--------------------------|--|--|
| Nom*:                      |                | Contact:              |                          |  |  |
| Туре:                      | 🗸 🗸            | Contact numéro:       |                          |  |  |
| Utilisateur:               | [Nobody] 🛛 🔽 🕫 | Groupe:               | ····· 🗸 🕐                |  |  |
| Modèle:                    | 🗸 🧭            | Réseau:               | ····· 🗸 📀                |  |  |
| Lieu:                      | 💙 🕐            | Domaine:              | ····· 🗸 📀                |  |  |
| Responsable technique:     | [Nobody] 🛛 🔽 🕫 | Numéro de série:      |                          |  |  |
| Fabricant:                 | 🔽 🕐            | Numéro d'inventaire*: |                          |  |  |
| OS:                        | 🗸 🗸            | Statut:               | ····· 🗸 🕐                |  |  |
| OS Version:                | 🔽 🕐            |                       |                          |  |  |
| Service Pack:              | 🗸 🕐            | Common triange        |                          |  |  |
| Source de mise à jour: 🔍 🖓 |                | Commentaires:         |                          |  |  |
|                            | Ajouter        |                       |                          |  |  |

Complétez, autant de gabarits ordinateur que nécessaire.

Pour quitter le formulaire de gabarit, cliquez sur "**Inventaire**" "**Ordinateurs**". (ou sur une autre fonction du menu)

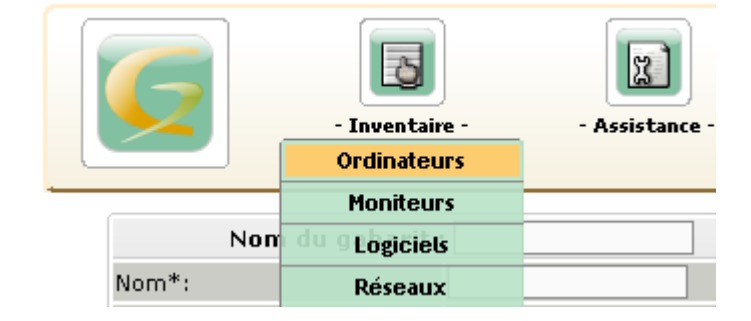

#### p7 <u>Sommaire</u>

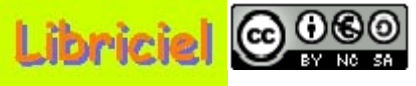

# **Collecte des informations du matériel informatique :**

Modifier un gabarit ordinateur : Princip

Pour modifier un formulaire de gaba cliquez sur "Inventaire" "Ordinateurs", puis "Gérer gabarits".

l 'écran ci-contre s'affiche Cliquez sur le gabarit que vous venez de créer (ex Dell Dimension E521).

Le tableau ci-dessous s'affiche.

| pal (1     | /5)          |                | G           |            | 3            | J           | 2          | J     |
|------------|--------------|----------------|-------------|------------|--------------|-------------|------------|-------|
| arit.      |              |                |             |            | - Inventai   | ire -       | - Assistan | ice - |
| <b>.</b> , |              | l              |             |            |              | Ordinateurs |            |       |
|            |              |                |             |            | Moniteu      | IFS         |            |       |
|            |              |                |             | Non        | du 9 Logicie | ls .        |            |       |
| Ajouter o  | ordinateur   | Gérer Gabarits | Nom*:       |            | Réseau       | x           |            |       |
| ĺ          |              | Ga             | abarits - O | rdina      | ateurs:      |             |            |       |
|            | Gabarit vide |                |             |            |              |             |            |       |
|            |              |                | Su          | ıpprimer 👘 |              |             |            |       |
|            |              |                |             |            |              |             |            |       |

Principal Logiciels Connexions Gestion Documents (Cliquez sur l'un des intitulés des onglets)

| Principal Logiciels Connexions Gestion Documents |                              |                          |                       |  |  |  |  |
|--------------------------------------------------|------------------------------|--------------------------|-----------------------|--|--|--|--|
| Nom du gabarit                                   | : Dell Dimension E521        | Inseré: 22-12-2006 10:05 |                       |  |  |  |  |
| Nom*:                                            |                              | Contact:                 |                       |  |  |  |  |
| Туре:                                            | Poste Bureau Réseau 🛛 🗸 🗸    | Contact numéro:          |                       |  |  |  |  |
| Utilisateur:                                     | [Nobody] 🗸 🗸                 | Groupe:                  | <b>v</b>              |  |  |  |  |
| Modèle:                                          | Dell Dimension E521 🛛 🗸 🕫    | Réseau:                  | 🗸 🕐                   |  |  |  |  |
| Lieu:                                            | 💙 🕐                          | Domaine:                 | <b>v</b>              |  |  |  |  |
| Responsable technique:                           | [Nobody] 🛛 🗸 🕫               | Numéro de série:         |                       |  |  |  |  |
| Fabricant:                                       | Dell 🔽 🕫 🖑 🗢                 | Numéro d'inventaire*:    |                       |  |  |  |  |
| os:                                              | Windows XP pro 🛛 🗸 🕫         | Statut:                  | 🗸 🗸                   |  |  |  |  |
| OS Version:                                      | 🗸 📀                          |                          |                       |  |  |  |  |
| Service Pack:                                    | Service Pack: 🔤 🕫            |                          | Commande sur internet |  |  |  |  |
| Source de mise à jour:                           | Source de mise à jour: 🔍 🗸   |                          |                       |  |  |  |  |
| Actualiser                                       |                              |                          |                       |  |  |  |  |
| Composants                                       |                              |                          |                       |  |  |  |  |
| Actualiser                                       |                              |                          |                       |  |  |  |  |
|                                                  |                              |                          |                       |  |  |  |  |
|                                                  | A isutar us sourcest Valider |                          |                       |  |  |  |  |

Pour sauvegarder vos informations, cliquez sur "Actualiser".

p8 Sommaire

Suite

Pour Annuler, cliquez sur un onglet.

# 

# Tutoriel GLPI pour le technicien

### **Collecte des informations du matériel informatique : Modifier un gabarit ordinateur : Logiciels (2/5)**

### Retour

### Le tableau ci-dessous s'affiche.

Principal Logiciels Connexions Gestion Documents (Cliquez sur l'un des intitulés des onglets)

| Principal Logiciels Connex | ions Gestion Documents    |                          |                       |  |  |
|----------------------------|---------------------------|--------------------------|-----------------------|--|--|
| Nom du gabarit :           | Dell Dimension E521       | Inseré: 08-01-2007 11:04 |                       |  |  |
| Nom*:                      |                           | Contact:                 |                       |  |  |
| Туре:                      | Poste Bureau Réseau 🛛 🔽   | Contact numéro:          |                       |  |  |
| Utilisateur:               | [Nobody] 🛛 🔽 🧭            | Groupe:                  | ····· 🗸 🕐             |  |  |
| Modèle:                    | Dell Dimension E521 🛛 🗸 🕫 | Réseau:                  | 🔽 🕐                   |  |  |
| Lieu:                      | 💙 🕐                       | Domaine:                 | 🗸 🕐                   |  |  |
| Responsable technique:     | [Nobody] 🛛 🔽 🕫            | Numéro de série:         |                       |  |  |
| Fabricant:                 | Dell 🔽 🕫 🖑 👻              | Numéro d'inventaire*:    |                       |  |  |
| OS:                        | Windows XP pro 🛛 🗸 🕫      | Statut:                  | ····· 🗸 🕐             |  |  |
| OS Version:                | 🗸 🕐                       |                          |                       |  |  |
| Service Pack:              | 🔽 🕐                       | Commontaireau            | Commande sur internet |  |  |
| Source de mise à jour:     | 🔽 🕐                       | Commentaires:            |                       |  |  |
|                            |                           | Actualiser               |                       |  |  |

| logiciel(s) installé(s):             |                 |     |        |              |  |  |
|--------------------------------------|-----------------|-----|--------|--------------|--|--|
| Nom                                  | Expiration      | OEM | Acheté |              |  |  |
| Open Office (v. 2.0) - Automatic Add | N'expire jamais | Non | Non    | Désinstaller |  |  |
|                                      |                 |     |        |              |  |  |

Pour sauvegarder vos informations, cliquez sur "**Actualiser**". Pour Annuler, cliquez sur un onglet.

### Suite p9 <u>Sommaire</u>

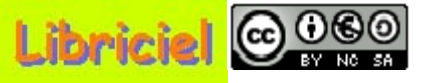

### **Collecte des informations du matériel informatique : Modifier un gabarit ordinateur : Connexions (3/5)**

#### Retour

Le tableau ci-dessous s'affiche.

Principal Logiciels Connexions Gestion Documents (Cliquez sur l'un des intitulés des onglets)

| Principal Logiciels Connex | ions Gestion Documents    |                          |                       |  |  |
|----------------------------|---------------------------|--------------------------|-----------------------|--|--|
| Nom du gabarit :           | Dell Dimension E521       | Inseré: 08-01-2007 11:18 |                       |  |  |
| Nom*:                      |                           | Contact:                 |                       |  |  |
| Туре:                      | Poste Bureau Réseau 🛛 🔽 🕫 | Contact numéro:          |                       |  |  |
| Utilisateur:               | [Nobody] 🛛 🔽 🕫            | Groupe:                  | ····· <b>v 0</b>      |  |  |
| Modèle:                    | Dell Dimension E521 🛛 🔽 🕫 | Réseau:                  | 🗸 🕐                   |  |  |
| Lieu:                      | 💙 🕐                       | Domaine:                 | 🗸 🕐                   |  |  |
| Responsable technique:     | [Nobody] 🛛 🔽 🕫            | Numéro de série:         |                       |  |  |
| Fabricant:                 | Dell 🔽 🖓 🖑 👻              | Numéro d'inventaire*:    |                       |  |  |
| OS:                        | Windows XP pro 🛛 🔽 🤨      | Statut:                  | ····· 🗸 🕐             |  |  |
| OS Version:                | 🔽 🕐                       |                          |                       |  |  |
| Service Pack:              | 🔽 🕐                       | Commontaires             | Commande sur internet |  |  |
| Source de mise à jour:     | 🔽 🕐                       | Commentaires;            |                       |  |  |
|                            |                           | Actualiser               |                       |  |  |

| Connexion(s) directe(s):   |                                      |                                             |                           |  |
|----------------------------|--------------------------------------|---------------------------------------------|---------------------------|--|
| Imprimante(s):             | Moniteur(s):                         | Périphérique(s):                            | Téléphone(s):             |  |
| Pas d'imprimante connectée | Pas d'écran connecté.<br>🗸 Connecter | Pas de périphérique connecté<br>🔽 Connecter | Pas de téléphone connecté |  |

|              | Ajouter un port             | Ajouter plusieurs ports                     |
|--------------|-----------------------------|---------------------------------------------|
| Suite        | Pour sauvegarder vos infor  | mations, cliquez sur " <b>Actualiser</b> ". |
| 010 Sommaire | Pour Annuler, cliquez sur u | n onglet.                                   |

# 

# Tutoriel GLPI pour le technicien

### **Collecte des informations du matériel informatique : Modifier un gabarit ordinateur : Gestion (4/5)**

#### Retour

Le tableau ci-dessous s'affiche.

Principal Logiciels Connexions Gestion Documents (Cliquez sur l'un des intitulés des onglets)

| Principal Logiciels | Connexions               | Gestion     | Documents |
|---------------------|--------------------------|-------------|-----------|
| Nom du g            | j <b>abarit :</b> Dell ( | Dimension E | 521       |

| Informations financières                  |                      |                              |            |  |  |
|-------------------------------------------|----------------------|------------------------------|------------|--|--|
| Entreprise:                               | 🔽 🕐                  | Numéro de facture:           |            |  |  |
| Numéro de commande:                       |                      | Bon de livraison:            |            |  |  |
| Date d'achat:                             | 00-00-0000           | Date de mise en service:     | 00-00-0000 |  |  |
| Durée garantie:                           | 0 🔽 mois Expire le : | Budget:                      | 🗸 🗸        |  |  |
| Valeur extension garantie:                | 0.00                 | Informations garantie:       |            |  |  |
| Valeur:                                   | 0.00                 | Valeur nette comptable :     | -          |  |  |
| Numéro d'immobilisation*:                 |                      | Type d'amortissement:        | <b>V</b>   |  |  |
| Durée d'amortissement:                    | 0 🔽 an(s)            | Coefficient d'amortissement: | 0          |  |  |
| TCO (valeur+montant des interventions) :  | 0.00                 | TCO mensuel :                | 0.00       |  |  |
| Alertes sur les informations financières: | ····· 💉              |                              |            |  |  |
| Commentaires:                             |                      |                              |            |  |  |
| Actualise                                 | r                    | Suppri                       | ner        |  |  |

|     |        | C | ontrat(s) associé(s): |            |            |       |
|-----|--------|---|-----------------------|------------|------------|-------|
| Nom | Numéra | ) | Type de contrat       | Entreprise | Date début | Durée |
|     |        | ~ | Ajouter               |            |            |       |

Pour sauvegarder vos informations, cliquez sur "Actualiser". Pour Annuler, cliquez sur un onglet.

### Suite p11 <u>Sommaire</u>

# 

# Tutoriel GLPI pour le technicien

### **Collecte des informations du matériel informatique : Modifier un gabarit ordinateur : Documents (5/5)**

### Retour

### Le tableau ci-dessous s'affiche.

Principal Logiciels Connexions Gestion Documents (Cliquez sur l'un des intitulés des onglets)

| Principal Logiciels Connex | ions Gestion Documents    |                       |                          |
|----------------------------|---------------------------|-----------------------|--------------------------|
| Nom du gabarit :           | Dell Dimension E521       |                       | Inseré: 08-01-2007 11:27 |
| Nom*:                      |                           | Contact:              |                          |
| Туре:                      | Poste Bureau Réseau 🛛 👽 🕫 | Contact numéro:       |                          |
| Utilisateur:               | [Nobody] 🛛 🔽 🤨            | Groupe:               | ····· 🗸 🕐                |
| Modèle:                    | Dell Dimension E521 🛛 🗸 🕫 | Réseau:               | <b>v 0</b>               |
| Lieu:                      | 💙 🗘                       | Domaine:              | 🗸 🕐                      |
| Responsable technique:     | [Nobody] 🛛 🗸 🕫            | Numéro de série:      |                          |
| Fabricant:                 | Dell 🔽 🖓 🖑 👻              | Numéro d'inventaire*: |                          |
| OS:                        | Windows XP pro 🛛 🔽        | Statut:               | 🗸 🕐                      |
| OS Version:                | 🔽 🕐                       |                       |                          |
| Service Pack:              | 🔽 🕐                       | Commontairacu         | Commande sur internet    |
| Source de mise à jour:     | 🔽 🕐                       | Commentaires:         |                          |
|                            |                           | Actualiser            |                          |

| Document(s) associé(s): |         |                   |          |           |           |
|-------------------------|---------|-------------------|----------|-----------|-----------|
| Nom                     | Fichier | Lien Web          | Rubrique | Type MIME |           |
|                         |         | Parcourir Ajouter |          | 💙         | 2 Ajouter |

Pour sauvegarder vos informations, cliquez sur "Actualiser". Pour Annuler, cliquez sur un onglet.

## p12 Sommaire

Logiciel libre placé sous licence GNU-GPL.

# Tutoriel GLPI pour le technicien

| Collecte des<br>éer un gabaria<br>Dans "Inv<br>"Moniteurs". (<br>Gabarits", L'é<br>Cliquez sur "A<br>Le tableau             | <b>informations du matériel</b><br>t <b>écran (1/4)</b><br><b>rentaire</b> ", sélectionnez<br>Cliquez sur " <b>Gérer</b><br>cran ci-contre s'affiche.<br><b>jouter un gabarit</b> ".<br>u ci-dessous s'affiche. | informatique :<br>Ajouter moniteu<br>Gi Dell D                                                         | r Gérer Gabarits<br>Gabarits - Moniteurs:<br>abarit vide<br>imension E521<br>Ajouter un gabarit                         | Constant of the second second se |
|----------------------------------------------------------------------------------------------------|----------------------------------------------------------------------------------------------------|----------------------------------------------------------------------------------------------------|----------------------------------------------------------------------------------------------------|----------------------------------------------------------------------------------------------------|
| No                                                                                                    | m du gabarit :                                                                                                    |                                                                                                    | Inseré: 08-01-2007 11:5                                                                                                 | 9                                                                                                    |
| Nom*:<br>Lieu:<br>Responsable technique:<br>Fabricant:<br>Contact numéro:<br>Contact:<br>Utilisateur:<br>Groupe:<br>Statut: | ♥ ♥<br>[Nobody] ♥ ♥<br>Dell ♥ ♥ ♥<br>[Nobody] ♥ ♥<br>♥ ♥                                                                                                    | Type de gestion:<br>Type:<br>Modèle:<br>Numéro de série:<br>Numéro d'inventaire<br>Taille:<br>Options: | Gestion unitaire<br>Écran plat<br>Dell<br>7<br>Dell<br>7<br>Dell<br>8<br>19<br>Microphone Enceintes<br>Sub-D BNC<br>DVI |                                                                                                    |
| Commentaires:                                                                                                    |                                                                                                    | Ajouter                                                                                                |                                                                                                    |                                                                                                    |

Complétez, les informations communes à tous les écrans de ce gabarit.

| Pour créer un nouvel intitulé (ex pour "Type"), | Туре:  | 🗸 🕐 |
|-------------------------------------------------|--------|-----|
| Cliquez sur "?". 👩                              | Modèle |     |

### Suite p13 <u>Sommaire</u>

000

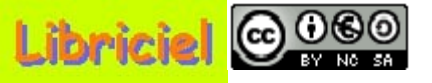

### Collecte des informations du matériel informatique : Créer un gabarit écran (2/4)

#### Retour

L'écran ci-dessous s'affiche.

|                | Sélectionnez un intitulé:  |          |           |
|----------------|----------------------------|----------|-----------|
|                | Types de moniteurs Valider | ]        |           |
|                |                            |          |           |
|                | Types de moniteurs:        |          |           |
| Écran plat 💌 🍺 | Écran plat                 |          |           |
|                |                            | Modifier | Supprimer |
|                |                            |          |           |
|                | É Litou                    |          |           |
|                | Ecran plat 19"             |          |           |
|                |                            |          | Ajouter   |

Saisissez un nouvel intitulé de type d'écrans (ex : Écran plat 19"), puis cliquez sur "Ajouter".

Dans le cadre supérieur, vous pouvez sélectionner un type d'écrans déjà créer dans la liste, valider votre choix par

et, modifier ou corriger un intitulé, ou, le supprimer.

A la fin de votre travail, fermez la fenêtre.

### Suite p14 <u>Sommaire</u>

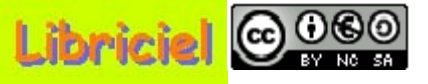

### Collecte des informations du matériel informatique : Créer un gabarit écran (3/4)

### Retour

#### Le tableau ci-dessous s'affiche.

| No                     | m du gabarit : |                       | Inseré: 08-01-2007 11:59 |
|------------------------|----------------|-----------------------|--------------------------|
| Nom*:                  |                | Type de gestion:      | Gestion unitaire 🛛 👻     |
| Lieu:                  | 🗸 🗸            | Туре:                 | Écran plat 🔜 😨           |
| Responsable technique: | [Nobody] 🧹 🕐   | Modèle:               | Dell 🤜 🕐                 |
| Fabricant:             | Dell 🔽 🕫 🐮 🔿   | Numéro de série:      |                          |
| Contact numéro:        |                | Numéro d'inventaire*: |                          |
| Contact:               |                | Taille:               | 19 "                     |
| Utilisateur:           | [Nobody] 🔽     |                       | 🗌 Microphone 🗌 Enceintes |
| Groupe:                | <b>?</b>       | Options:              | Sub-D BNC                |
| Statut:                | 2              |                       | DVI                      |
| Commentaires:          |                |                       |                          |
|                        | Ajout          | er                    |                          |

Complétez, les informations communes à tous les écrans de ce gabarit.

Pour sauvegarder vos informations, cliquez sur "**Ajouter**". Pour Annuler, cliquez sur "**Inventaire**", "**Ordinateurs**". **ATTENTION** : Certaines rubriques (ex : Fabricant) doivent être créées avant, ou à défaut pourront être modifiées à posteriori.

### Suite p15 <u>Sommaire</u>

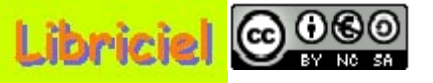

### Collecte des informations du matériel informatique : Créer un gabarit écran (4/4)

#### Retour

Ensuite, le tableau vide ci-dessous s'affiche.

| No                     | m du gabarit : |                       | Inseré: 09-01-2007 09:32 |
|------------------------|----------------|-----------------------|--------------------------|
| Nom*:                  |                | Type de gestion:      | Gestion unitaire 💌       |
| Lieu:                  | 🛛 🕐            | Туре:                 | 🔽 🕐                      |
| Responsable technique: | [Nobody] 🛛 🗸 🗸 | Modèle:               | 🔽 🕐                      |
| Fabricant:             | 🔽 🕐            | Numéro de série:      |                          |
| Contact numéro:        |                | Numéro d'inventaire*: |                          |
| Contact:               |                | Taille:               | "                        |
| Utilisateur:           | [Nobody] 👽 🕐   |                       | Microphone Enceintes     |
| Groupe:                | 🗸 🕐            | Options:              | Sub-D BNC                |
| Statut:                | 🗸 🗸            |                       |                          |
| Commentaires:          |                |                       |                          |
|                        |                |                       |                          |
|                        |                |                       |                          |
|                        |                |                       |                          |
|                        | Ajou           | iter                  |                          |

Complétez, autant de gabarits écran que nécessaire.

Pour quitter le formulaire de gabarit, cliquez sur "**Inventaire**" "**Moniteurs**". (ou sur une autre fonction du menu)

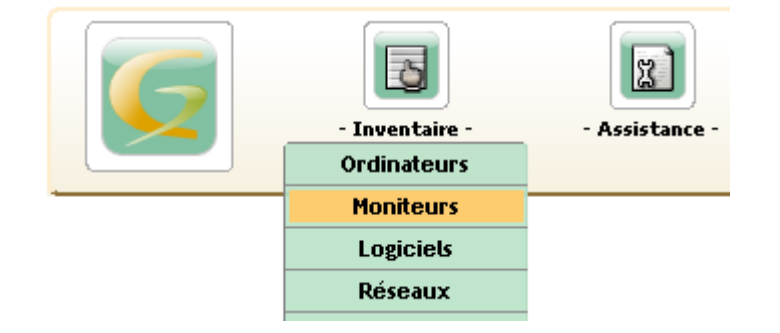

### p16 Sommaire

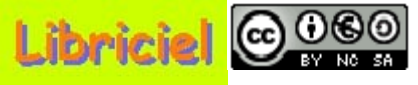

8

Assistance

3

Inventaire

Ordinateurs

Moniteurs

### **Collecte des informations du matériel informatique : Modifier un gabarit écran : Principal (1/3)**

Pour modifier un formulaire de gabarit, cliquez sur "Inventaire" "Moniteurs", puis "Gérer gabarits".

L'écran ci-contre s'affiche. Cliquez sur le gabarit que vous venez de créer (ex Dell Dimension E521).

Le tableau ci-dessous s'affiche.

Principal Gestion Documents (Cliquez sur l'un des intitulés des onglets)

| Principal Gestion Documents                                                                                                    |                                                                                                 |  |  |  |  |  |  |  |  |
|----------------------------------------------------------------------------------------------------|-------------------------------------------------------------------------------------------------|--|--|--|--|--|--|--|--|
| Nom du gabarit : Dell Dimension E521                                                                                                    | Inseré: 09-01-2007 09:41                                                                        |  |  |  |  |  |  |  |  |
| Nom*:   Lieu:   Responsable technique:   [Nobody]   Fabricant:   Dell   Dell   Ontact numéro:   Contact:   Utilisateur:   [Nobody]   Groupe:   Statut: | Type de gestion: Gestion unitaire   Type: Écran plat   Modèle: Dell   Dell ?   Numéro de série: |  |  |  |  |  |  |  |  |
| Commentaires:                                                                                                    | liser                                                                                           |  |  |  |  |  |  |  |  |

ez Gabarits - Moniteurs: Gabarit vide Dell Dimension E521 Ajouter un gabarit... n des intitulés des onglets)

Suite p17 <u>Sommaire</u> Pour sauvegarder vos informations, cliquez sur "**Actualiser**". Pour Annuler, cliquez sur un onglet.

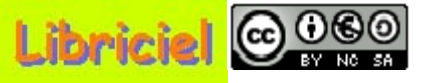

### **Collecte des informations du matériel informatique : Modifier un gabarit écran : Gestion (2/3)**

#### Retour

Suite

p18 <u>Sommaire</u>

Le tableau ci-dessous s'affiche.

Principal Gestion Documents (Cliquez sur l'un des intitulés des onglets)

| Principal Gestion Documents                                                                                                 |                                                            |                                                                                                    |  |  |  |  |  |  |  |
|----------------------------------------------------------------------------------------------------|------------------------------------------------------------|----------------------------------------------------------------------------------------------------|--|--|--|--|--|--|--|
| Na                                                                                                    | m du gabarit : Dell Dimension E521                         | Inseré: 09-01-2007 09:56                                                                                                   |  |  |  |  |  |  |  |
| Nom*:<br>Lieu:<br>Responsable technique:<br>Fabricant:<br>Contact numéro:<br>Contact:<br>Utilisateur:<br>Groupe:<br>Statut: | ♥ ⑦<br>[Nobody] ♥ ⑦<br>Dell ♥ ⑦ ♥ ♥<br>[Nobody] ♥ ⑦<br>♥ ⑦ | Type de gestion:       Gestion unitaire         Type:       Écran plat         Modèle:       Dell         Numéro de série: |  |  |  |  |  |  |  |
| Commentaires:                                                                                                    |                                                            |                                                                                                    |  |  |  |  |  |  |  |
|                                                                                                    | Actua                                                      | aliser                                                                                                    |  |  |  |  |  |  |  |

#### Activer les informations financières

| Contrat(s) associé(s): |         |                      |            |            |                       |           |  |  |  |  |
|------------------------|---------|----------------------|------------|------------|-----------------------|-----------|--|--|--|--|
| Nom Numéro             |         | Type de contrat      | Entreprise | Date début | Durée                 |           |  |  |  |  |
| Dell                   | JH 695m | Maintenance Hardware |            | 04-12-2006 | 36 mois -> 04-12-2009 | Supprimer |  |  |  |  |
|                        | ×       | Ajouter              |            |            |                       |           |  |  |  |  |

Pour sauvegarder vos informations, cliquez sur "Actualiser". Pour Annuler, cliquez sur un onglet.

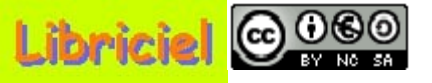

### **Collecte des informations du matériel informatique : Modifier un gabarit écran : Documents (3/3)**

#### Retour

Le tableau ci-dessous s'affiche.

Principal Gestion **Documents** (Cliquez sur l'un des intitulés des onglets)

| Principal Gestion Documents |                                    |                             |                    |  |  |  |  |  |  |
|-----------------------------|------------------------------------|-----------------------------|--------------------|--|--|--|--|--|--|
| No                          | m du gabarit : Dell Dimension E521 | Inseré: 09-01-2007 10:00    |                    |  |  |  |  |  |  |
| Nom*:                       |                                    | Type de gestion: Gestion un | nitaire 🔽          |  |  |  |  |  |  |
| Lieu:                       | 🗸 🗸                                | Type: Écran plat            | t 😼 🕐              |  |  |  |  |  |  |
| Responsable technique:      | [Nobody] 🤍 🖓                       | Modèle: Dell 🔜              | Ø                  |  |  |  |  |  |  |
| Fabricant:                  | Dell 🔽 🕫 😤                         | Numéro de série:            |                    |  |  |  |  |  |  |
| Contact numéro:             |                                    | Numéro d'inventaire*:       |                    |  |  |  |  |  |  |
| Contact:                    |                                    | Taille: 19 "                |                    |  |  |  |  |  |  |
| Utilisateur:                | [Nobody] 🗸 🕐                       | 🗌 Micro                     | ophone 🗌 Enceintes |  |  |  |  |  |  |
| Groupe:                     | 👽 🕐                                | Options: 📃 Sub-             | D BNC              |  |  |  |  |  |  |
| Statut:                     | 🗸 🕐                                |                             |                    |  |  |  |  |  |  |
| Commentaires:               |                                    |                             |                    |  |  |  |  |  |  |
|                             |                                    |                             |                    |  |  |  |  |  |  |
|                             |                                    |                             |                    |  |  |  |  |  |  |
|                             |                                    |                             |                    |  |  |  |  |  |  |
|                             | Actual                             | ser                         |                    |  |  |  |  |  |  |

| Document(s) associé(s):                 |                 |  |  |                |           |  |  |  |  |
|-----------------------------------------|-----------------|--|--|----------------|-----------|--|--|--|--|
| Nom Fichier Lien Web Rubrique Type MIME |                 |  |  |                |           |  |  |  |  |
| Document Moniteur - N/A                 |                 |  |  | message/rfc822 | Supprimer |  |  |  |  |
| Pa                                      | rcourir Ajouter |  |  | 🗸 🗸            | Ajouter   |  |  |  |  |

Pour sauvegarder vos informations, cliquez sur "**Actualiser**". Pour Annuler, cliquez sur un onglet.

### p19 Sommaire

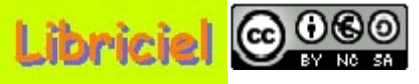

## Collecte des informations du matériel informatique :

### **Créer une fiche ordinateur (1/1)**

Dans "Inventaire", "Ordinateurs",

cliquez sur **"Ajouter ordinateur**", L'écran ci-contre s'affiche.

Choisissez un gabarit par un clic ( ex : Dell Dimension E521)

Le tableau ci-dessous s'affiche.

Gabarit vide

Dell Dimension E521

| Principal Logiciels Connexions | Gestion Documents              |                          |                       |  |  |  |
|--------------------------------|--------------------------------|--------------------------|-----------------------|--|--|--|
| Nouvel ordinateur à partir d'  | un modèle: Dell Dimension E521 | Inseré: 09-01-2007 10:22 |                       |  |  |  |
| Nom*:                          |                                | Contact:                 | Acc                   |  |  |  |
| Туре:                          | Poste Bureau Réseau 🛛 👽 🕫      | Contact numéro:          | 02.51.00.00.01        |  |  |  |
| Utilisateur:                   | Util01 Ac 🛛 🔽 🕫                | Groupe:                  | Service Accueil 🛛 🗸 🕐 |  |  |  |
| Modèle:                        | Dell Dimension E521 🛛 👽 🕫      | Réseau:                  | Intra 🔽 🗘             |  |  |  |
| Lieu:                          | Salle 01 🔽 🤨                   | Domaine:                 | Do Ac 🔽 🤨             |  |  |  |
| Responsable technique:         | Tech01 Step 🛛 🗸 🕫              | Numéro de série:         | 000001                |  |  |  |
| Fabricant:                     | Dell 🔽 🕫 🖑                     | Numéro d'inventaire*:    | JH695                 |  |  |  |
| OS:                            | Windows XP pro 🔽 🤨             | Statut:                  | En service 🗸 🧭        |  |  |  |
| OS Version:                    | 🗸 🕐                            |                          |                       |  |  |  |
| Service Pack:                  | <b>v 0</b>                     | Commontairac             | Commande sur internet |  |  |  |
| Source de mise à jour:         | 🔽 🕐                            | Commentaires:            |                       |  |  |  |
|                                |                                | Ajouter                  |                       |  |  |  |
|                                |                                |                          |                       |  |  |  |

Composants

**ATTENTION** : Certaines rubriques (ex : Utilisateur) doivent être créées avant, ou à défaut pourront être modifiées à posteriori.

Pour sauvegarder vos informations, cliquez sur "**Ajouter**". Pour Annuler, cliquez sur un onglet.

p20 Sommaire

**Collecte des informations du matériel informatique :** 

#### Modifier une fiche ordinateur (1/2)

Dans "Inventaire", sélectionnez "Ordinateurs". L'écran ci-dessous s'affiche.

|                                   | Ajouter ordinateur Gérer Gabarits    |                                   |      |            |          |        |                           |                           |                   |             |                     |            |  |
|-----------------------------------|--------------------------------------|-----------------------------------|------|------------|----------|--------|---------------------------|---------------------------|-------------------|-------------|---------------------|------------|--|
|                                   | Recherche:                           |                                   |      |            |          |        |                           |                           |                   |             |                     |            |  |
|                                   | 😁 🦉 🔄 dans Eléments Visualisés 💽     |                                   |      |            |          |        | <b>v</b>                  | trié par Nom 💌 Non 👽 🖉 🔘  |                   |             | 0                   | Rechercher |  |
| Afficher 15 💉 éléments Vue format |                                      |                                   |      |            |          |        | Vue format PD             | PF 💌 👩                    |                   | de 1 à 6 su | ró                  |            |  |
|                                   |                                      | ∧Nom Statut Fabricant Numéro Type |      | Modèle     | OS Lieu  |        | Dernière<br>modification  | Contact                   |                   |             |                     |            |  |
|                                   |                                      |                                   | (15) | En service | Dell     | 009001 | Poste<br>Bureau<br>Réseau | Dell<br>Dimension<br>E521 | Windows<br>XP pro | Salle 01    | 09-01-2007<br>10:44 | Acc        |  |
|                                   | ↑ Tout / Tout ♥<br>cocher / décocher |                                   |      |            |          |        |                           |                           |                   |             |                     |            |  |
|                                   |                                      |                                   | Aff  | icher 15 💊 | éléments |        |                           |                           |                   | de 1 à      | 6 sur 6             |            |  |

Dans la colonne "Nom" Choisissez une fiche par un clic (ex : (15))

Logiciel libre placé sous licence GNU-GPL.

## Tutoriel GLPI pour le technicien

### Collecte des informations du matériel informatique : Modifier une fiche ordinateur (2/2)

### L'écran ci-dessous s'affiche.

000

| Principal Logiciels Connex              | ions Gestion Documents Tic | kets Liens Notes Histori            | ique OCSNG Tous 🗭                                        |  |  |  |  |  |
|-----------------------------------------|----------------------------|-------------------------------------|----------------------------------------------------------|--|--|--|--|--|
| Ordinat                                 | eur ID: 15                 | Dernière modif                      | ication: 09-01-2007 11:27 (Gabarit: Dell Dimension E521) |  |  |  |  |  |
| Nom*:                                   | IP115031                   | Contact:                            | Acc                                                      |  |  |  |  |  |
| Туре:                                   | Poste Bureau Réseau 🛛 🔽    | Contact numéro:                     | 02.51.00.00.01                                           |  |  |  |  |  |
| Utilisateur:                            | Util01 Ac 🛛 🔽 🤨            | Groupe:                             | Service Accueil 🗸 🗸                                      |  |  |  |  |  |
| Modèle:                                 | Dell Dimension E521 🛛 👽 🕫  | Réseau:                             | Intra 👽 😨                                                |  |  |  |  |  |
| Lieu:                                   | Salle 01 🛛 👻 🕫             | Domaine:                            | Do Ac 🔽 😨                                                |  |  |  |  |  |
| Responsable technique:                  | Tech01 Step 🛛 🗸 🤨          | Numéro de série:                    | 009001                                                   |  |  |  |  |  |
| Fabricant:                              | Dell 🔽 🕫 🖑 👻               | Numéro d'inventaire*:               | JH695                                                    |  |  |  |  |  |
| OS:                                     | Windows XP pro 🛛 🔽 🕫       | Statut:                             | En service 👽 🕫                                           |  |  |  |  |  |
| OS Version:                             | 🗸 🕐                        | rêt: Cliquez pour autoriser le prêt |                                                          |  |  |  |  |  |
| Service Pack:                           | 🔽 🕐                        |                                     | Commande sur internet                                    |  |  |  |  |  |
| Source de mise à jour:                  | 💙 🕫                        | Commentaires:                       |                                                          |  |  |  |  |  |
| Ac                                      | tualiser                   |                                     | Supprimer                                                |  |  |  |  |  |
| Composants                              |                            |                                     |                                                          |  |  |  |  |  |
| Actualiser                              |                            |                                     |                                                          |  |  |  |  |  |
| Ajouter un nouveau composant: 🔤 Valider |                            |                                     |                                                          |  |  |  |  |  |

Pour sauvegarder vos informations, cliquez, dans la partie "**Ordinateur**" sur "**Actualiser**". Pour Annuler, cliquez sur un onglet.

### p22 Sommaire

Logiciel libre placé sous licence GNU-GPL.

# 

Principal Gestion Documents

# Tutoriel GLPI pour le technicien

### Collecte des informations du matériel informatique : Créer une fiche écran (1/1)

Dans "**Inventaire**", sélectionnez "**Moniteurs**". Cliquez sur "**Ajouter moniteur**", L'écran ci-contre s'affiche. Choisissez un gabarit par un clic ( ex : Dell Dimension E521)

Le tableau ci-dessous s'affiche.

| - Inventaire -<br>Ordinateurs<br>Moniteurs | Ajouter moniteur Gérer Gabarits |  |  |  |  |  |  |  |  |
|--------------------------------------------|---------------------------------|--|--|--|--|--|--|--|--|
| Choisissez un gabarit - Moniteurs:         |                                 |  |  |  |  |  |  |  |  |
| Gabarit vide                               |                                 |  |  |  |  |  |  |  |  |
|                                            | Dell Dimension E521             |  |  |  |  |  |  |  |  |

| Nouvel éc              | ran à partir d'un modèle: Dell Dimension E521 | Inseré: 09-01-2007 10:57 |                          |  |  |
|------------------------|-----------------------------------------------|--------------------------|--------------------------|--|--|
| Nom*:                  |                                               | Type de gestion:         | Gestion unitaire 🔽       |  |  |
| Lieu:                  | Salle 01 🛛 🔽 🕫                                | Туре:                    | Écran plat 🔽 🕐           |  |  |
| Responsable technique: | Tech01 Step 🛛 🗸 🕜                             | Modèle:                  | Dell 🗸 🕐                 |  |  |
| Fabricant:             | Dell 🔽 🕫 🖑                                    | Numéro de série:         | 009001                   |  |  |
| Contact numéro:        | 02.51.00.00.01                                | Numéro d'inventaire*:    | JH695                    |  |  |
| Contact:               | Acc                                           | Taille:                  | 19 "                     |  |  |
| Utilisateur:           | Util01 Ac 🛛 🔽 🗘                               |                          | ✓ Microphone ✓ Enceintes |  |  |
| Groupe:                | Service Accueil 🛛 🗸 🕐                         | Options:                 | Sub-D 🔲 BNC              |  |  |
| Statut:                | En service 🛛 🗸                                |                          |                          |  |  |
| Commentaires:          |                                               |                          |                          |  |  |
|                        |                                               |                          |                          |  |  |
|                        |                                               |                          |                          |  |  |
|                        |                                               |                          |                          |  |  |
|                        | Ajouter                                       |                          |                          |  |  |

**ATTENTION** : Certaines rubriques (ex : Utilisateur) doivent être créées avant, ou à défaut pourront être modifiées à posteriori.

Pour sauvegarder vos informations, cliquez sur "Ajouter". Pour Annuler, cliquez sur un onglet.

p23 Sommaire

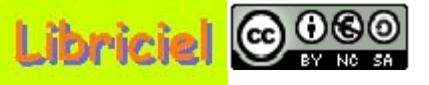

### **Collecte des informations du matériel informatique :**

#### Modifier une fiche écran (1/2)

Dans "Inventaire", sélectionnez "Moniteurs". L'écran ci-dessous s'affiche.

| Ajouter moniteur Gérer Gabarits                                                                                                    |            |      |            |                     |          |           |        |         |                   |       |         |            |
|----------------------------------------------------------------------------------------------------|------------|------|------------|---------------------|----------|-----------|--------|---------|-------------------|-------|---------|------------|
|                                                                                                    | Recherche: |      |            |                     |          |           |        |         |                   |       |         |            |
| 3                                                                                                    | 8          |      | dans       | Eléments Visualisés | ~        | •         | trié p | par Nom | <b>~</b>          | Non 🔽 |         | Rechercher |
| Afficher 15 👽 éléments Vue format PDF 👽 👩 de 1 à 1 sur 1                                                                                                    |            |      |            |                     |          |           |        |         | • 1               |       |         |            |
|                                                                                                    |            | ANom | Statut     | Fabricant           | Lieu     | Тур       | е      | Modèle  | Dernière modifica | ation | Contact |            |
|                                                                                                    |            | (4)  | En service | Dell                | Salle 01 | Écran pla | at     | Dell    | 09-01-2007 11:00  |       | Acc     |            |
| ↑ Tout / Tout / Tout / décocher / décocher / décoc |            |      |            |                     |          |           |        |         |                   |       |         |            |
|                                                                                                    |            | A    | fficher 15 | 💌 éléments          |          |           |        |         | de 1 à 1 sur      | 1     |         |            |

Dans la colonne "**Nom**" Choisissez une fiche par un clic (ex : **(4)**). Pour Annuler, cliquez sur un onglet.

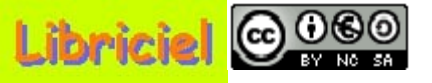

# Collecte des informations du matériel informatique :

### Modifier une fiche écran (2/2)

### L'écran ci-dessous s'affiche.

| Principal Gestion Do   | cuments Tickets Liens Notes Historiqu | jue Tous                                                                |  |  |  |
|------------------------|---------------------------------------|-------------------------------------------------------------------------|--|--|--|
|                        | Moniteur ID: 4                        | Dernière modification : 09-01-2007 11:00 (Gabarit: Dell Dimension E521) |  |  |  |
| Nom*:                  | IP115031                              | Type de gestion: Gestion unitaire 🔜                                     |  |  |  |
| Lieu:                  | Salle 01 🔽 🧭                          | Type: Écran plat 👽 🕫                                                    |  |  |  |
| Responsable technique: | : Tech01 Step 🛛 🔽 🤨                   | Modèle: Dell 👽 🧭                                                        |  |  |  |
| Fabricant:             | Dell 🔽 🕫 🖑                            | Numéro de série: 009001                                                 |  |  |  |
| Contact numéro:        | 02.51.00.00.01                        | Numéro d'inventaire*: JH695                                             |  |  |  |
| Contact:               | Acc                                   | Taille: 19 "                                                            |  |  |  |
| Utilisateur:           | Util01 Ac 🛛 🗸 🕐                       | 🗹 Microphone 🗹 Enceintes                                                |  |  |  |
| Groupe:                | Service Accueil 🛛 🗸 🕐                 | Options: 🗸 Sub-D 🗌 BNC                                                  |  |  |  |
| Statut:                | En service 🛛 🗸 🗘                      |                                                                         |  |  |  |
| Prêt:                  | Cliquez pour autoriser le prêt        |                                                                         |  |  |  |
| Commentaires:          |                                       |                                                                         |  |  |  |
|                        | Actualiser                            | Supprimer                                                               |  |  |  |
|                        |                                       |                                                                         |  |  |  |
|                        |                                       | Connexion(s) directe(s): 0                                              |  |  |  |
|                        | Ordinateur: Non connecté              | é. IP115031 - 009001 🔽 Connecter                                        |  |  |  |

Pour sauvegarder vos informations, cliquez, dans la partie "**Moniteur**" sur "**Actualiser**". Pour Annuler, cliquez sur un onglet.

### p25 Sommaire

# (0)

# Tutoriel GLPI pour le technicien

Collecte des informations du matériel informatique : Associer une fiche écran à une fiche ordinateur (1/1)

Dans "Inventaire", "Moniteurs", choisissez un écran (cf : Modifier une fiche écran). L'écran ci-dessous est affiché :

| Connexion(s) directe(s): 0 |                               |  |  |  |  |  |
|----------------------------|-------------------------------|--|--|--|--|--|
| Ordinateur: Non connecté.  | IP115031 - 009001 💽 Connecter |  |  |  |  |  |

Pour associer un écran à un ordinateur, dans "Connexions directes" sélectionnez l'ordinateur préalablement saisie, puis cliquez "Connecter". Le résultat suivant s'affiche :

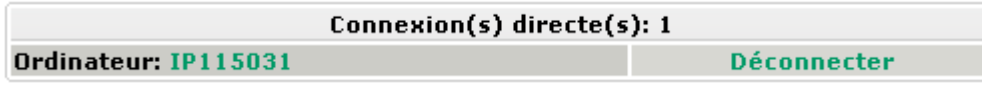

Nota : Vous pouvez associer plusieurs écrans à un ordinateur. Pour cela procédez comme précédemment avec un autre écran

Pour vérifier, cliquez sur l'intitulé de l'ordinateur (ex : IP115031). Le résultat suivant s'affiche :

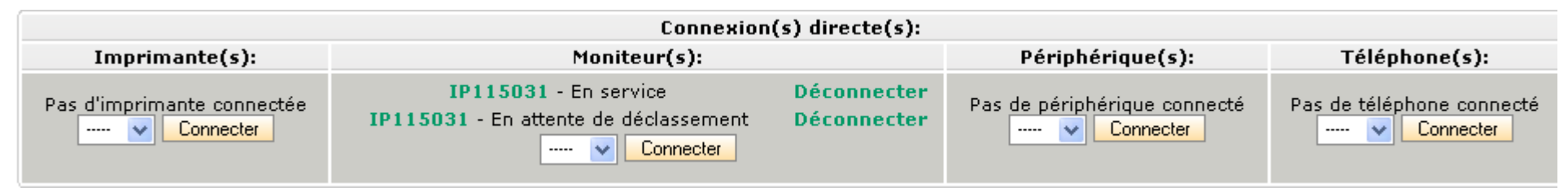

Pour sauvegarder vos informations, cliquez, dans la partie "Moniteur" sur "Actualiser". Pour Annuler, cliquez sur un onglet.

### p26 <u>Sommaire</u>

Logiciel libre placé sous licence GNU-GPL.

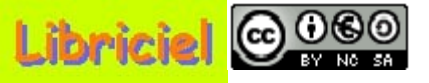

# Tutoriel GLPI pour le technicien

**Collecte des informations du matériel informatique : Créer une fiche composant (1/1)** 

Dans "Administration", sélectionnez "Configuration",

puis cliquez sur "Composants".

L'écran ci-contre s'affiche. Dans la liste, sélectionnez le type de composant à créer, et validez. (ex : disque dur)

L'écran ci-dessous

s'affiche.

|              | Ajouter Co | mposant       |
|--------------|------------|---------------|
| Sélectionnez | un type    | de composant: |
| Disque dur   | *          | Valider       |

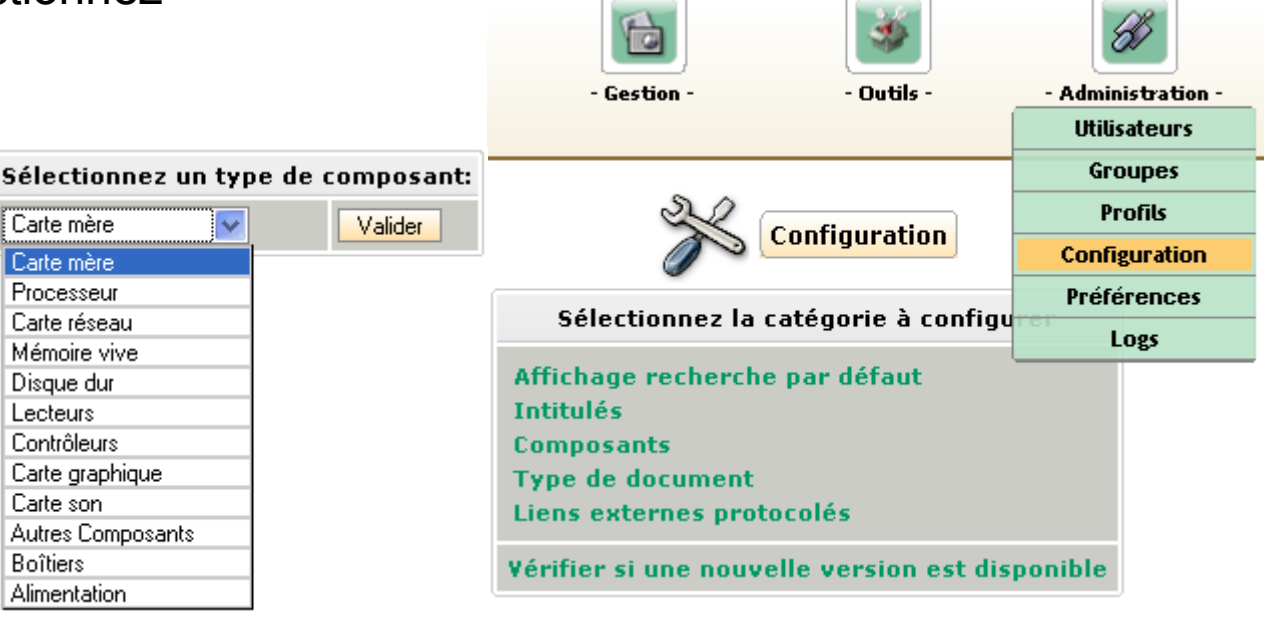

Cliquez sur "Ajouter Composant". L'écran ci-dessous s'affiche.

| Retour                                    |                                        |              |                                                  |  |
|-------------------------------------------|----------------------------------------|--------------|--------------------------------------------------|--|
|                                           | Disque dur                             |              | ID :                                             |  |
| Nom:<br>Fabricant:<br>Capacité par défaut | DD Dell 160Go 7200tpm<br>🗸 🖉<br>160 Go | ]            | Rpm:7200 tpmCache:8 Mo DataBurstInterface:SATA v |  |
| Commentaires:                             |                                        | Garanti l an |                                                  |  |
|                                           |                                        | Ajouter      |                                                  |  |

Pour sauvegarder vos informations, cliquez sur "Ajouter".

Puis pour quitter, cliquer sur "Retour".

p27 Sommaire

Logiciel libre placé sous licence GNU-GPL.

# Libriciel 😳 😳 🐼

# Tutoriel GLPI pour le technicien

Sélectionnez un type de composant:

### **Collecte des informations du matériel informatique : Modifier une fiche composant (1/1)**

Dans "Administration", sélectionnez "Configuration",

puis cliquez sur "Composants".

L'écran ci-contre s'affiche. Dans la liste, sélectionnez le type de composant à modifier, et validez. (ex : disque dur)

L'écran ci-dessous s'affiche.

| Sélectionnez un | type de | composant: |
|-----------------|---------|------------|
| Disque dur      | ~       | Valider    |
| Nom             |         | Fabricant  |
| DD Dell 160Go   | 7200tpm |            |

Disque dur

|                     |                     |         | <i>*</i>  |
|---------------------|---------------------|---------|-----------|
| - Gestion -         | - Outils -          | - Admin | istration |
|                     |                     | Utilis  | ateurs    |
|                     |                     | Gro     | upes      |
| 22                  | Castlementing       | Pr      | ofils     |
|                     | Configuration       | Config  | guration  |
| -                   |                     | Préfé   | rences    |
| Selectionnez la (   | categorie a configi | L       | ogs       |
| Affichage recherche | e par défaut        |         |           |
| Intitulés           |                     |         |           |
| Composants          |                     |         |           |
| Type de document    |                     |         |           |
| Liens externes prot | ocolés              |         |           |

Cliquez sur le nom choisi (ex : DD Dell 160Go 7200tpm). L'écran ci-dessous s'affiche.

Valider

|                     | Retour                |            |   |              |                |                            |
|---------------------|-----------------------|------------|---|--------------|----------------|----------------------------|
|                     |                       | Disque dur |   |              |                | ID:1                       |
| Nom:<br>Fabricant:  | DD Dell 160Go 7200tpm |            | ] |              | Rpm:<br>Cache: | 7200 tpm<br>8 Mo DataBurst |
| Capacité par défaut | 160 Go                |            |   |              | Interface:     | SATA 🔽 🕐                   |
| Commentaires:       |                       |            |   | Garanti l an |                |                            |
|                     |                       | Actualiser |   |              |                | Supprimer                  |

Pour sauvegarder vos informations, cliquez sur "Actualiser".

Puis pour quitter, cliquer sur "Retour".

p28 Sommaire

# 

# Tutoriel GLPI pour le technicien

Collecte des informations du matériel informatique :

### Associer une fiche composant à une fiche ordinateur (1/1)

Dans "Inventaire", sélectionnez "Ordinateurs" (cf : Modifier une fiche ordinateur).

Dans la colonne "Nom", choisissez une fiche par un clic (ex : (IP115031)).

Dans l'onglet "Principal", le tableau "Composants" ci-dessous s'affiche.

| Composants      |                               |                  |                       |                       |                  |  |  |
|-----------------|-------------------------------|------------------|-----------------------|-----------------------|------------------|--|--|
| 1x 🔽 Disque dur | DD Dell 160Go 7200tpm         | Rpm: 7200 tpm    | Interface: SATA       | Cache: 8 Mo DataBurst | Capacité: 160 Go |  |  |
| Actualiser      |                               |                  |                       |                       |                  |  |  |
|                 |                               |                  |                       |                       |                  |  |  |
| Ajout           | er un nouveau composant: Mémo | ire vive 🔽 Men 5 | 12Mo Dell DDR2 533MHz |                       |                  |  |  |

Dans la liste **"Ajouter composant**", choisissez un type de composant par un clic (ex : **(Mémoire vive)**), puis le composant et validez.

Le tableau ci-dessous s'affiche.

| Composants                              |              |                            |               |                 |                       |                       |
|-----------------------------------------|--------------|----------------------------|---------------|-----------------|-----------------------|-----------------------|
| 2x 🔽                                    | Mémoire vive | Men 512Mo Dell DDR2 533MHz | Type: DDR     | Fréquence:      | 533 MHz               | Taille: 512 Mo double |
| 1x 💌                                    | Disque dur   | DD Dell 160Go 7200tpm      | Rpm: 7200 tpm | Interface: SATA | Cache: 8 Mo DataBurst | Capacité: 160 Go      |
|                                         | Actualiser   |                            |               |                 |                       |                       |
|                                         |              |                            |               |                 |                       |                       |
| Ajouter un nouveau composant: 🔤 🔽 🔽 🔽 🔽 |              |                            |               |                 |                       |                       |

Dans la première colonne indiquez le nombre de composants installés et "**Actualiser**". Dans le tableau vous pouvez accéder par un clic au type de composant et/ou à un composant installé afin d'apporter une modification.

### p29 Sommaire

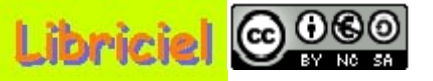

### **Collecte des informations de gestion (1/1) :**

Cette collecte des informations est une tâche stratégique pour une optimisation de l'utilisation du logiciel GLPI.

Cette collecte des informations de gestion permet de suivre les coûts d'interventions, en conséquence, le technicien doit avoir, à minima, accès en lecture aux informations de gestion, mais dans ce cas, une tierce personne doit, en temps réel, assurer la mise à jour.

Dans "Gestion", sélectionnez "Entreprises",

L'écran ci-dessous s'affiche.

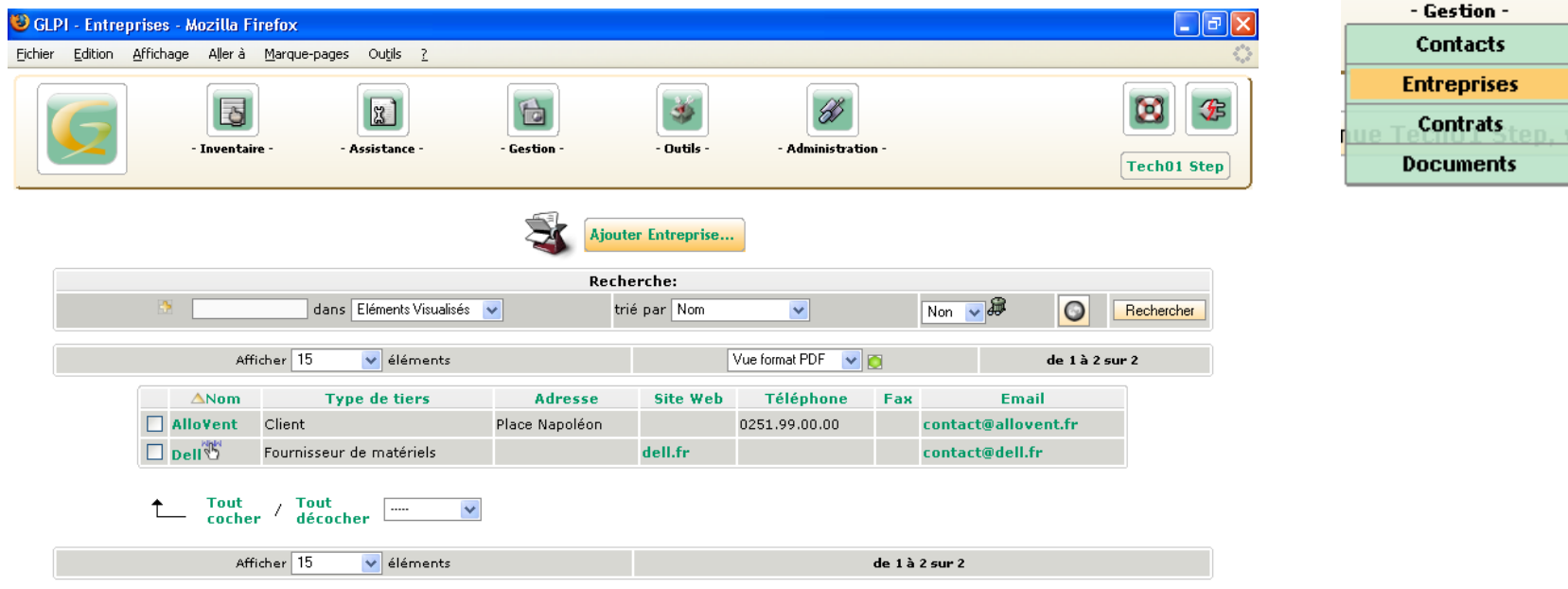

11:03 12. Jan 2007

0.5025

Terminé

p30 Sommaire

GLPI 0.68.2 Copyright (C) 2003-2007 by the INDEPNET Development Team.

Logiciel libre placé sous licence GNU-GPL.

# Tutoriel GLPI pour le technicien

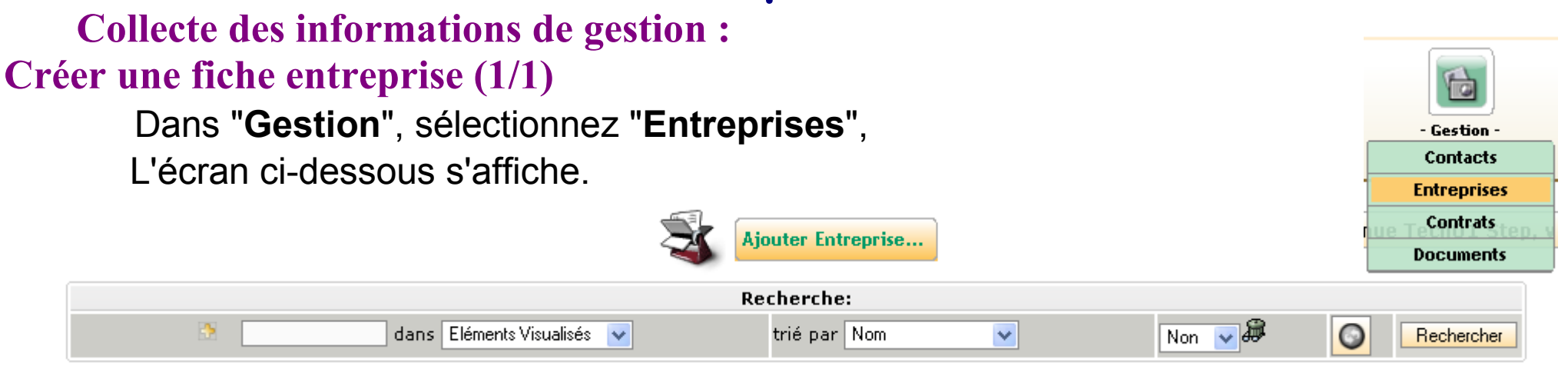

#### Cliquez sur **"Ajouter Entreprise**". L'écran ci-dessous s'affiche.

000

|                              | Ajouter Entreprise: |                |                                |  |  |  |
|------------------------------|---------------------|----------------|--------------------------------|--|--|--|
| Nom:                         | Sun                 | Type de tiers: | Fournisseur de logiciels 🛛 👽 🤨 |  |  |  |
| Téléphone:                   |                     | Commentaires:  |                                |  |  |  |
| Fax:                         |                     |                |                                |  |  |  |
| Site Web: http://fr.sun.com/ |                     |                |                                |  |  |  |
| Email:                       |                     |                |                                |  |  |  |
|                              |                     | Code Postal    |                                |  |  |  |
| Odresse:                     |                     | Ville:         |                                |  |  |  |
| Auresse.                     |                     | Etat:          |                                |  |  |  |
|                              |                     | Pays:          |                                |  |  |  |
|                              |                     | Ajouter        |                                |  |  |  |

Pour sauvegarder vos informations, cliquez sur "Ajouter". Puis pour quitter, cliquer sur "Gestion", "Entreprises".

### p31 Sommaire

Logiciel libre placé sous licence GNU-GPL.

# Tutoriel GLPI pour le technicien

| Mod | Collecte des informations de gestion :<br>Modifier une fiche entreprise (1/2)<br>Dans "Gestion", sélectionnez "Entreprises",<br>L'écran ci-dessous s'affiche.<br>Mjouter Entreprise |          |                          |                |                    |                 |            | - Gestion -<br>Contacts<br>Entreprises<br>Contrats<br>Documents |         |
|-----|----------------------------------------------------------------------------------------------------|----------|--------------------------|----------------|--------------------|-----------------|------------|-----------------------------------------------------------------|---------|
| 1   |                                                                                                    |          |                          |                | Recherche:         |                 |            |                                                                 |         |
|     | 🗈 dans Eléments Visualisés 💟 trié par Nom 💟 Non 👽 🦉                                                                                                    |          |                          |                |                    |                 | on 👽 🏶 🛛 🗿 | Rechercher                                                      |         |
|     |                                                                                                    | At       | fficher 15 💉 éléments    |                | Vue fo             | ormat PDF 🛛 🔽 👩 |            | de 1 à                                                          | 3 sur 3 |
|     |                                                                                                    | ∆Nom     | Type de tiers            | Adresse        | Site Web           | Téléphone       | Fax        | Email                                                           |         |
|     |                                                                                                    | AlloVent | Client                   | Place Napoléon |                    | 0251.99.00.00   |            | contact@allovent.f                                              | ir -    |
|     |                                                                                                    | Dell 🖔   | Fournisseur de matériels |                | dell.fr            |                 |            | contact@dell.fr                                                 |         |
|     |                                                                                                    | 🗆 Sun 🖔  | Fournisseur de logiciels |                | http://fr.sun.com/ |                 |            |                                                                 |         |
|     | ↑ Tout / Tout ♥<br>cocher décocher                                                                                                    |          |                          |                |                    |                 |            |                                                                 |         |
|     |                                                                                                    | At       | fficher 15 🛛 💉 éléments  |                |                    | de              | 1à3s       | ur 3                                                            |         |
|     |                                                                                                    |          |                          |                |                    |                 |            |                                                                 |         |

Dans la colonne "**Nom**" Choisissez une fiche par un clic (ex : **(Sun)**). L'écran ci-dessous s'affiche.

 $\bigcirc 0 \odot \odot$ 

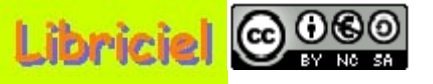

**Collecte des informations de gestion : Modifier une fiche entreprise (2/2)** 

### Retour

L'écran ci-dessous s'affiche.

| Principal Gest | ion Matériel rattaché D | ocuments Tickets Liens Notes | Tous           |                                |
|----------------|-------------------------|------------------------------|----------------|--------------------------------|
|                |                         | Ent                          | reprise ID 5:  |                                |
| Nom:           | Sun                     |                              | Type de tiers: | Fournisseur de logiciels 🛛 🗸 🕫 |
| Téléphone:     |                         |                              | Commentaires:  |                                |
| Fax:           |                         |                              |                |                                |
| Site Web:      | http://fr.sun.com/      |                              |                |                                |
| Email:         |                         |                              |                |                                |
|                |                         |                              | Code Postal    |                                |
| Adresse:       |                         |                              | Ville:         |                                |
| Harcosc.       |                         |                              | Etat:          |                                |
|                |                         |                              | Pays:          |                                |
|                |                         | Actualiser                   |                | Supprimer                      |

| Contacts associés: |           |             |          |         |       |      |  |
|--------------------|-----------|-------------|----------|---------|-------|------|--|
| Nom                | Téléphone | Téléphone 2 | Portable | Fax     | Email | Туре |  |
|                    |           |             |          |         |       |      |  |
| Ajouter un Contact |           |             |          |         |       |      |  |
| <b>v</b> 🕐         |           |             |          | Ajouter |       |      |  |

Pour sauvegarder vos informations, cliquez sur "Actualiser". Puis pour quitter, cliquer sur "Gestion", "Entreprises".

### p33 Sommaire

Logiciel libre placé sous licence GNU-GPL.

# Tutoriel GLPI pour le technicien

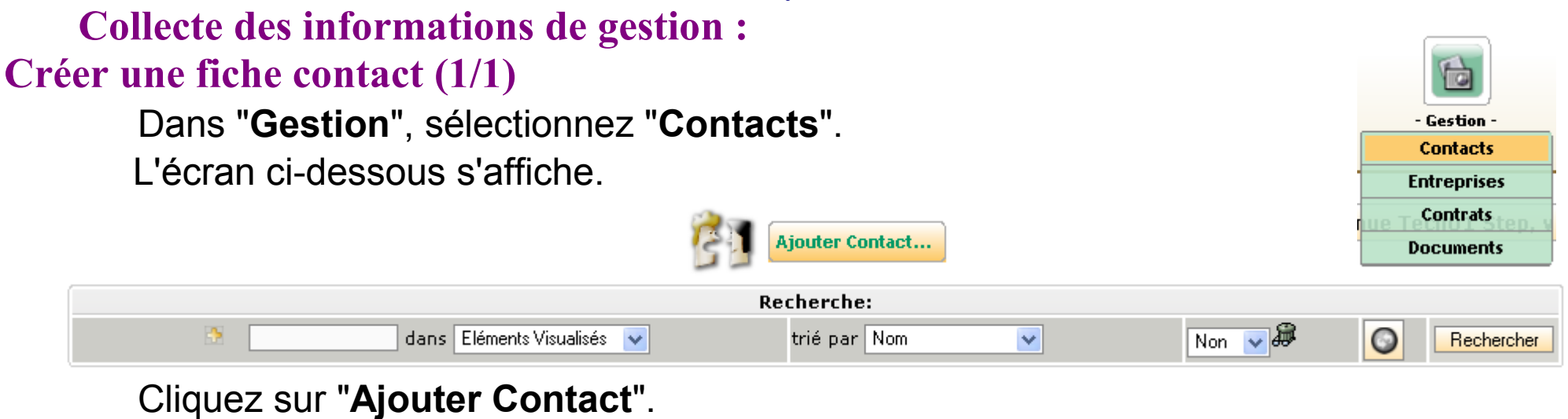

L'écran ci-dessous s'affiche.

 $\odot \odot \odot \odot$ 

| Ajouter un Contact: |             |   |                 |  |  |
|---------------------|-------------|---|-----------------|--|--|
| Nom:                | Acc         | ] | Commentaires:   |  |  |
| Prénom:             |             |   | Agent d'accueil |  |  |
| Téléphone:          |             | ] |                 |  |  |
| Téléphone 2:        |             | ] |                 |  |  |
| Portable:           |             | ] |                 |  |  |
| Fax:                |             | ] |                 |  |  |
| Email:              |             | ] |                 |  |  |
| Туре:               | Accueil 🔽 🕐 |   |                 |  |  |
| Ajouter             |             |   |                 |  |  |

Pour sauvegarder vos informations, cliquez sur "Ajouter". Puis pour quitter, cliquer sur "Gestion", "Contacts".

### p34 Sommaire

Logiciel libre placé sous licence GNU-GPL.

# Tutoriel GLPI pour le technicien

| Collecte des information<br>Modifier une fiche contact (1<br>Dans "Gestion", sélec<br>L'écran ci-dessous s'af | s de gestio<br>/2)<br>tionnez "Co<br>fiche. | on:<br>ontacts" | ,<br>er Contact |                     |           | - Ges<br>Con<br>Entre<br>Docu | tion -<br>tacts<br>prises<br>trats<br>ments |
|----------------------------------------------------------------------------------------------------|---------------------------------------------|-----------------|-----------------|---------------------|-----------|-------------------------------|---------------------------------------------|
|                                                                                                    |                                             | Recher          | che:            |                     | _         |                               |                                             |
| 🗈 📃 dans Elémer                                                                                               | nts Visualisés 🛛 🔽                          | trié            | par Nom         | <b>~</b>            | Non 🔽 🖉   | <b>O</b>                      | Rechercher                                  |
| Afficher 15 💉 é                                                                                               | léments                                     |                 | Vu              | e format PDF 🛛 🔽 👩  |           | de 1 à 4 sur                  | 4                                           |
| △Nom                                                                                                    | Téléphone                                   | Téléphon        | ie 2 Fax        | Email               |           | Туре                          |                                             |
| Acc                                                                                                    |                                             |                 |                 |                     |           | Accueil                       |                                             |
| Com01 Dell                                                                                                    |                                             |                 |                 | contact@dell.fr     |           |                               |                                             |
| Contact Allovent                                                                                              |                                             |                 |                 | contact@allovent.fr |           | Direction                     |                                             |
| Tech01 Dell                                                                                                   |                                             |                 |                 | contact@dell.fr     |           |                               |                                             |
| ↑ Tout / Tout<br>cocher / décocher                                                                            | ····· 🔽                                     |                 |                 |                     |           |                               |                                             |
| Afficher 15 🛛 🗸 é                                                                                             | léments                                     |                 |                 | de 1 à              | à 4 sur 4 |                               |                                             |

Dans la colonne "Nom" Choisissez une fiche par un clic (ex : (Acc)).

000

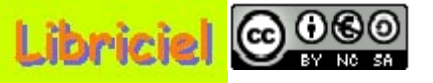

**Collecte des informations de gestion : Modifier une fiche contact (2/2)** 

Retour

L'écran ci-dessous s'affiche.

| Principal Liens Notes Tous |                     |  |                 |           |  |  |  |  |
|----------------------------|---------------------|--|-----------------|-----------|--|--|--|--|
|                            | Contact ID 8: Vcard |  |                 |           |  |  |  |  |
| Nom:                       | Acc                 |  | Commentaires:   |           |  |  |  |  |
| Prénom:                    |                     |  | Agent d'accueil |           |  |  |  |  |
| Téléphone:                 |                     |  |                 |           |  |  |  |  |
| Téléphone 2:               |                     |  |                 |           |  |  |  |  |
| Portable:                  |                     |  |                 |           |  |  |  |  |
| Fax:                       |                     |  |                 |           |  |  |  |  |
| Email:                     |                     |  |                 |           |  |  |  |  |
| Туре:                      | Accueil 🛛 🗸 🗘       |  |                 |           |  |  |  |  |
|                            | Actualiser          |  |                 | Supprimer |  |  |  |  |

| Entreprises associées: |               |           |     |          |  |  |
|------------------------|---------------|-----------|-----|----------|--|--|
| Entreprise             | Type de tiers | Téléphone | Fax | Site Web |  |  |
|                        | 👽 🗘 🛛 Ajouter |           |     |          |  |  |

Pour sauvegarder vos informations, cliquez sur "Actualiser". Puis pour quitter, cliquer sur "Gestion", "Entreprises".

### p36 Sommaire

# 

## Tutoriel GLPI pour le technicien

### **Collecte des informations de gestion :**

### Associer une fiche contact à une fiche entreprise (1/1)

Dans "Gestion", sélectionnez "Contacts" (cf : Modifier une fiche contact).

Dans la colonne "Nom", choisissez une fiche par un clic (ex : (Acc)).

Dans l'onglet "Principal", le tableau "Entreprises associées:" ci-dessous s'affiche.

| Entreprises associées: |                |           |     |          |  |  |
|------------------------|----------------|-----------|-----|----------|--|--|
| Entreprise             | Type de tiers  | Téléphone | Fax | Site Web |  |  |
|                        | AlloVent 🗸 🕫 🗛 |           |     |          |  |  |

Dans la liste **"Type de tiers"**, choisissez une entreprise par un clic (ex : **(AlloVent)**), et **"Ajouter"**.

Le tableau ci-dessous s'affiche.

| Entreprises associées:                          |               |               |  |  |           |  |  |
|-------------------------------------------------|---------------|---------------|--|--|-----------|--|--|
| Entreprise Type de tiers Téléphone Fax Site Web |               |               |  |  |           |  |  |
| AlloVent                                        | Client        | 0251.99.00.00 |  |  | Supprimer |  |  |
|                                                 | 💎 🤨 🛛 Ajouter |               |  |  |           |  |  |

Pour sauvegarder vos informations, cliquez sur "Actualiser". Puis pour quitter, cliquer sur "Gestion", "Entreprises".

### p37 Sommaire

# 

# Tutoriel GLPI pour le technicien

Logiciel libre placé sous licence GNU-GPL.

| Collecte des informations de gestion :<br>Créer une fiche contrat (1/1)<br>Dans "Gestion", sélectionnez "Contrats",<br>L'écran ci-dessous s'affiche. | - Gestion -<br>Contacts<br>Entreprises<br>Contrats<br>Documents |
|----------------------------------------------------------------------------------------------------|-----------------------------------------------------------------|
| Recherche:                                                                                                    |                                                                 |
| 🗈 🔄 dans Eléments Visualisés 💌 trié par Nom 🔽 Non 🔽                                                                                                  | Rechercher                                                      |

### Cliquez sur "Ajouter Contrat".

L'écran ci-dessous s'affiche.

| Ajouter un Contrat:                 |                                 |                             |                 |  |  |
|-------------------------------------|---------------------------------|-----------------------------|-----------------|--|--|
| Type de contrat:                    | Maintenance Hardware 🛛 🗸        | Nom:                        |                 |  |  |
| Numéro:                             | IP115031                        | Date début:                 | 15-01-2007 🔢 🔘  |  |  |
| Coût:                               | 0.00                            | Numéro comptable:           |                 |  |  |
| Durée:                              | 36 🔽 mois                       | Préavis:                    | 0 💌 mois        |  |  |
| Périodicité du contrat:             | 36 mois 💌                       | Périodicité de facturation: | 12 mois 💌       |  |  |
| Reconduction:                       | Tacite 🔽                        |                             |                 |  |  |
| Nombre max d'éléments (0=illimité): | 1 💌                             | Alertes par email           | Fin + Préavis 💌 |  |  |
| Commentaires:                       |                                 |                             |                 |  |  |
| Heures d'intervention:              |                                 |                             |                 |  |  |
| en semaine:                         | Début: 08:00 🗸 Fin: 17:00 🔽     |                             |                 |  |  |
| le samedi:                          | Non 🔽 Début: 00:00 🔽 Fin: 00:00 | ▼                           |                 |  |  |
| dimanche et fêtes:                  | Non 👽 Début: 00:00 👽 Fin: 00:00 | ~                           |                 |  |  |
| Ajouter                             |                                 |                             |                 |  |  |

Pour sauvegarder vos informations, cliquez sur "Ajouter".

Puis pour quitter, cliquer sur "Gestion", "Contrats".

p38 Sommaire

Logiciel libre placé sous licence GNU-GPL.

| Mod | Collecte<br>difier un<br>Dans<br>L'écr | e des inform<br>le fiche cont<br>s "Gestion",<br>ran ci-dessou | ations de gestion :<br>rat (1/2)<br>sélectionnez "Contr<br>is s'affiche. | ats",<br>Ajouter Contra | <b></b>        |           |         | - Ge<br>Cor<br>Entre<br>Cor | stion -<br>Itacts<br>eprises<br>Itrats<br>uments |
|-----|----------------------------------------|----------------------------------------------------------------|--------------------------------------------------------------------------|-------------------------|----------------|-----------|---------|-----------------------------|--------------------------------------------------|
| (   |                                        |                                                                |                                                                          | Recherche:              |                |           |         |                             |                                                  |
|     |                                        | dans                                                           | Eléments Visualisés 🛛 🗸                                                  | trié par No             | om 💌           | [         | Non 🔽 🖉 |                             | Rechercher                                       |
| (   |                                        | Afficher 15                                                    | 🖌 éléments                                                               |                         | Vue format PDF | ✓ <i></i> |         | de 1 à 4 su                 | r 4                                              |
|     |                                        | ANom                                                           | Туре                                                                     | Numéro                  | Date début     | Durée     | Préavis | Coût                        |                                                  |
|     |                                        | (4)                                                            | Maintenance Hardware                                                     | IP115031                | 15-01-2007     | 36 mois   |         | 0                           |                                                  |
|     |                                        | AlloVent                                                       | Maintenance Hardware                                                     | CR45873                 | 02-11-2005     | 36 mois   | 3 mois  | 0                           |                                                  |
|     |                                        | Dell                                                           | Maintenance Hardware                                                     | JH 695m                 | 04-12-2006     | 36 mois   |         | 100                         |                                                  |
|     |                                        | Open Office                                                    | Prestation                                                               | 000.2.0                 | 06-11-2006     |           |         | 0                           |                                                  |
| í   |                                        | Tout / Tou<br>cocher / dé                                      | ut<br>cocher                                                             |                         |                |           |         |                             |                                                  |
|     |                                        | Afficher 15                                                    | 💙 éléments                                                               |                         |                | de 1à4s   | ur 4    |                             |                                                  |

Dans la colonne "Nom" Choisissez une fiche par un clic (ex : (4)).

Suite

000

### p39 <u>Sommaire</u>

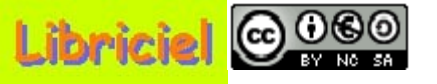

**Collecte des informations de gestion : Modifier une fiche contrat (2/2)** 

L'écran ci-dessous s'affiche.

| Principal Documents Liens Notes Tous | ( <b>*</b> )                      |                                                                                                    |                        |  |  |  |  |
|--------------------------------------|-----------------------------------|----------------------------------------------------------------------------------------------------|------------------------|--|--|--|--|
|                                      | Contrat: 4                        |                                                                                                    |                        |  |  |  |  |
| Type de contrat:                     | Maintenance Hardware 🔻 🕐          | Nom:                                                                                                    |                        |  |  |  |  |
| Numéro:                              | IP115031                          | Date début:                                                                                                    | 15-01-2007 🔢 🔘         |  |  |  |  |
| Coût:                                | 0.00                              | Numéro comptable:                                                                                                    |                        |  |  |  |  |
| Durée:                               | 36 🔽 mois -> 15-01-2010           | Préavis:                                                                                                    | 0 💉 mois -> 15-01-2010 |  |  |  |  |
| Périodicité du contrat:              | 36 mois 💌                         | Périodicité de facturation:                                                                                                    | 12 mois 💌              |  |  |  |  |
| Reconduction:                        | Tacite 💌                          |                                                                                                    |                        |  |  |  |  |
| Nombre max d'éléments (0=illimité):  | 1 💌                               | Alertes par email                                                                                                    | Fin + Préavis 💌        |  |  |  |  |
| Commentaires:                        |                                   |                                                                                                    |                        |  |  |  |  |
| Heures d'intervention:               |                                   |                                                                                                    |                        |  |  |  |  |
| en semaine:                          | Début: 08:00 🔽 Fin: 17:00 🔽       |                                                                                                    |                        |  |  |  |  |
| le samedi:                           | Non 🔽 Début: 00:00 🔽 Fin: 00:00 🔽 |                                                                                                    |                        |  |  |  |  |
| dimanche et fêtes:                   | Non 🔽 Début: 00:00 🔽 Fin: 00:00 🔹 | <ul> <li>Image: A set of the set of the</li></ul> |                        |  |  |  |  |
|                                      | Actualiser                        |                                                                                                    | Supprimer              |  |  |  |  |

Pour sauvegarder vos informations, cliquez sur "Actualiser". Puis pour quitter, cliquer sur "Gestion", "Entreprises".

### p40 Sommaire

# 

## Tutoriel GLPI pour le technicien

### **Collecte des informations de gestion :**

### Associer une fiche contrat à une fiche élément (1/1)

Dans "Gestion", sélectionnez "Contrats" (cf : Modifier une fiche contrat).

Dans la colonne "Nom", choisissez une fiche par un clic (ex : (4)).

Dans l'onglet "Principal", le tableau "Éléments associées:" ci-dessous s'affiche.

| Eléments associés: |                          |         |  |  |  |
|--------------------|--------------------------|---------|--|--|--|
| Туре               | Nom                      |         |  |  |  |
|                    | Ordinateurs 💉 IP115031 🗸 | Ajouter |  |  |  |

Dans la liste **"Type"**, choisissez un type de matériel par un clic (ex : **(Ordinateurs)**), puis dans **"Nom**", choisissez un matériel par un clic (ex : **(IP115031)**), et **"Aioutor**"

#### et "Ajouter".

Le tableau ci-dessous s'affiche.

| Eléments associés: |          |           |  |  |  |  |  |
|--------------------|----------|-----------|--|--|--|--|--|
| Туре               | Nom      |           |  |  |  |  |  |
| Ordinateur(s)      | IP115031 | Supprimer |  |  |  |  |  |
|                    | 💌        | Ajouter   |  |  |  |  |  |

Faîtes de même, à partir de l'onglet "**Principal**" avec le tableau "**Entreprises associées:**", dans le tableau affiché ci-dessous :

| Entreprises associées: |               |           |          |  |  |  |  |
|------------------------|---------------|-----------|----------|--|--|--|--|
| Entreprise             | Type de tiers | Téléphone | Site Web |  |  |  |  |
|                        | 🗸 🗸           | Ajouter   |          |  |  |  |  |

Pour sauvegarder vos informations, cliquez sur "Actualiser". Puis pour quitter, cliquer sur "Gestion", "Contrats".

### p41 Sommaire

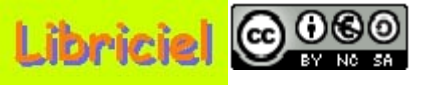

**Collecte des informations de gestion :** 

### Créer une fiche groupe ; Créer une fiche utilisateur (1/1)

Concernant "**Groupes**" et "**Utilisateurs**", ces deux rubriques ne font pas partie du cœur de métier du technicien, mais lui sont indispensables.

C'est le rôle de l'administrateur ou du responsable du personnel de définir les utilisateurs et les groupes, et, de les créer dans la base de données.

Cependant, s'il le souhaite, l'administrateur pourra déléguer cette tâche au technicien.

Comme le montre les écrans cicontre, c'est deux ajouts fonctionnent sur le modèle des autres ajouts. Pour plus de précisions, **voir le tutoriel pour l'administrateur**.

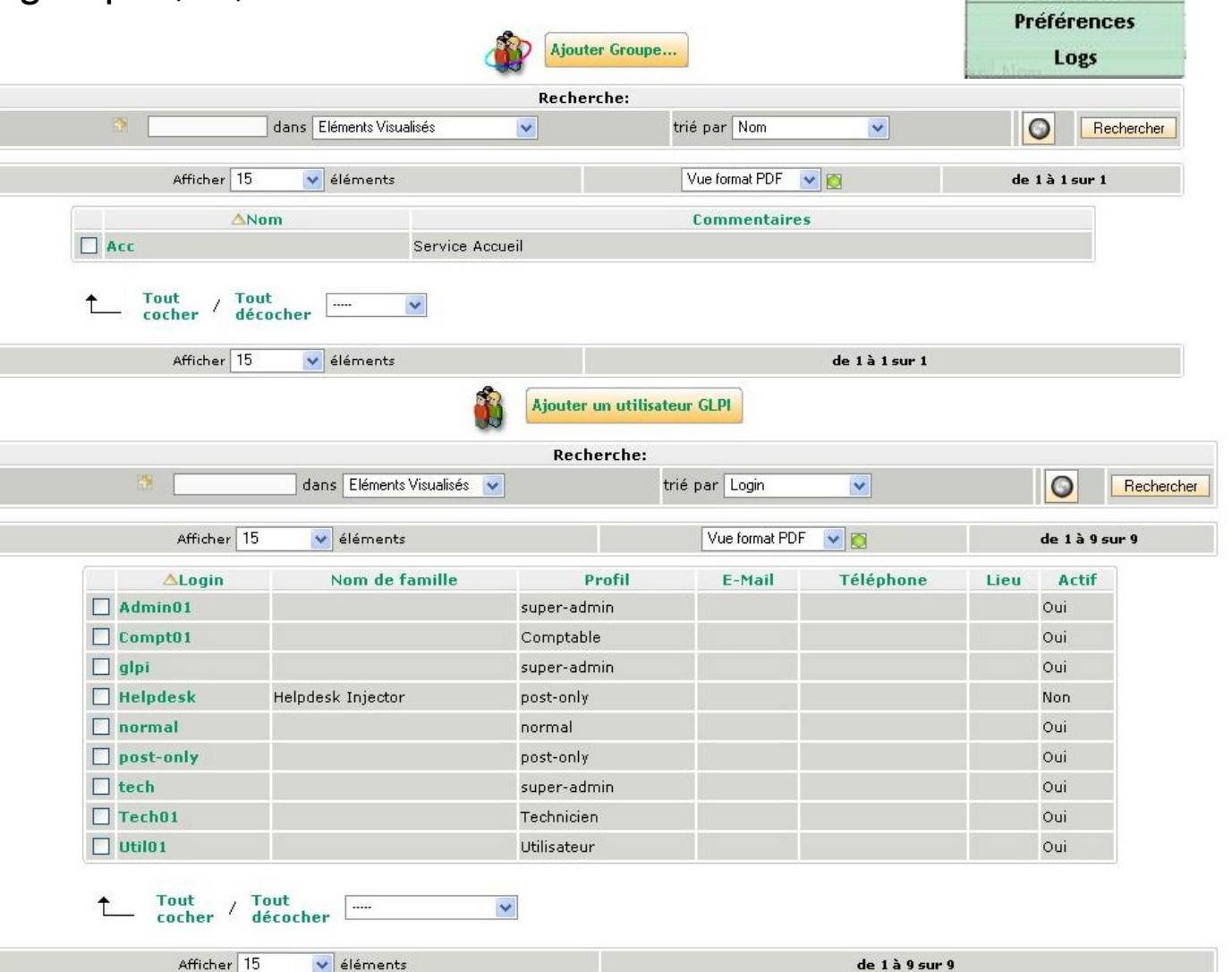

Administration
 Utilisateurs

Groupes

Profils

Configuration

p42 Sommaire

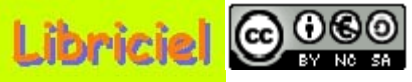

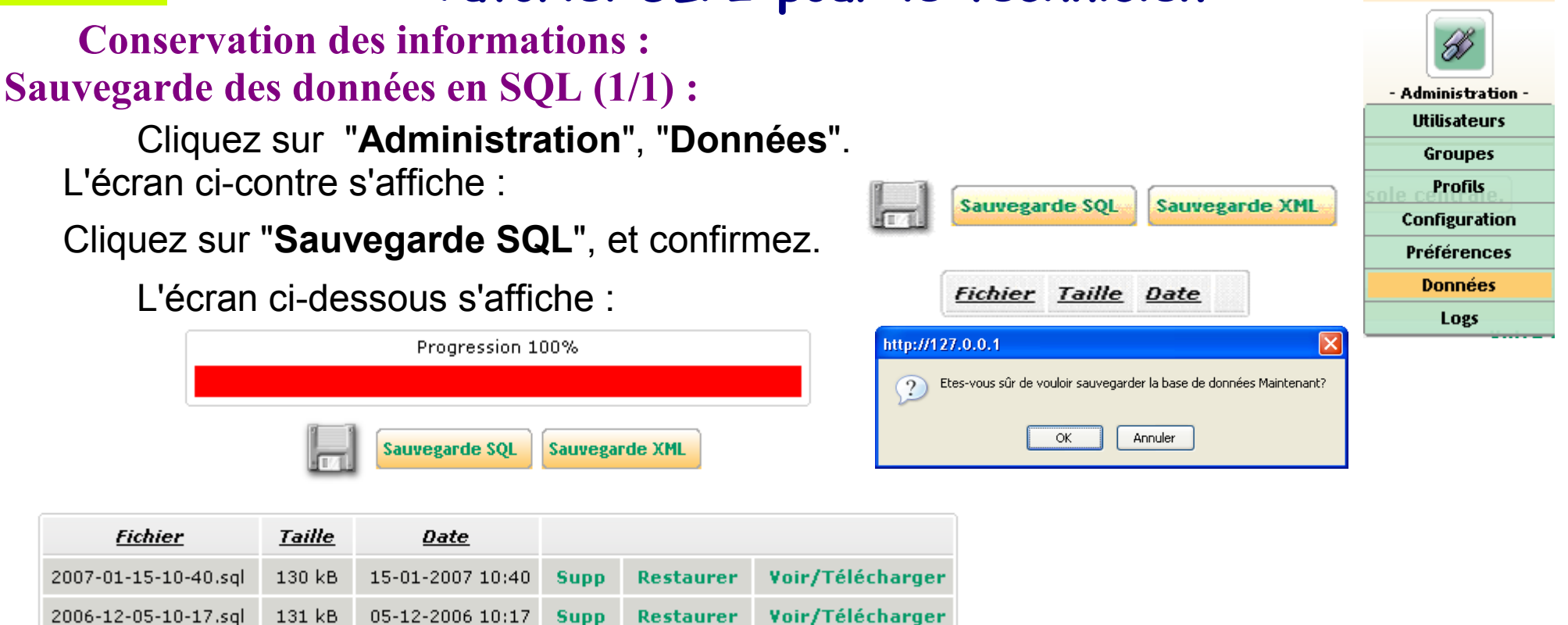

Le nom de sauvegarde est créé automatiquement, et le fichier est enregistré par défaut au format texte.

**REMARQUE** : Cette sauvegarde est plus particulièrement destinée à de l'archivage, qu'à une réelle fonction de sauvegarde en cas de destruction du disque. Cette application étant destinée à un usage sur serveur, c'est la sauvegarde quotidienne du serveur qui permettra la restitution de l'ensemble du logiciel et des données.

**REMARQUE** : Si vous cliquez sur "**Supp**", vous supprimez la sauvegarde dans la liste, mais aussi le fichier de sauvegarde. Cette opération est irréversible et doit donc être utilisé avec prudence et en toute conscience !

Puis pour quitter, cliquer sur "Administration", "Données".

p43 Sommaire

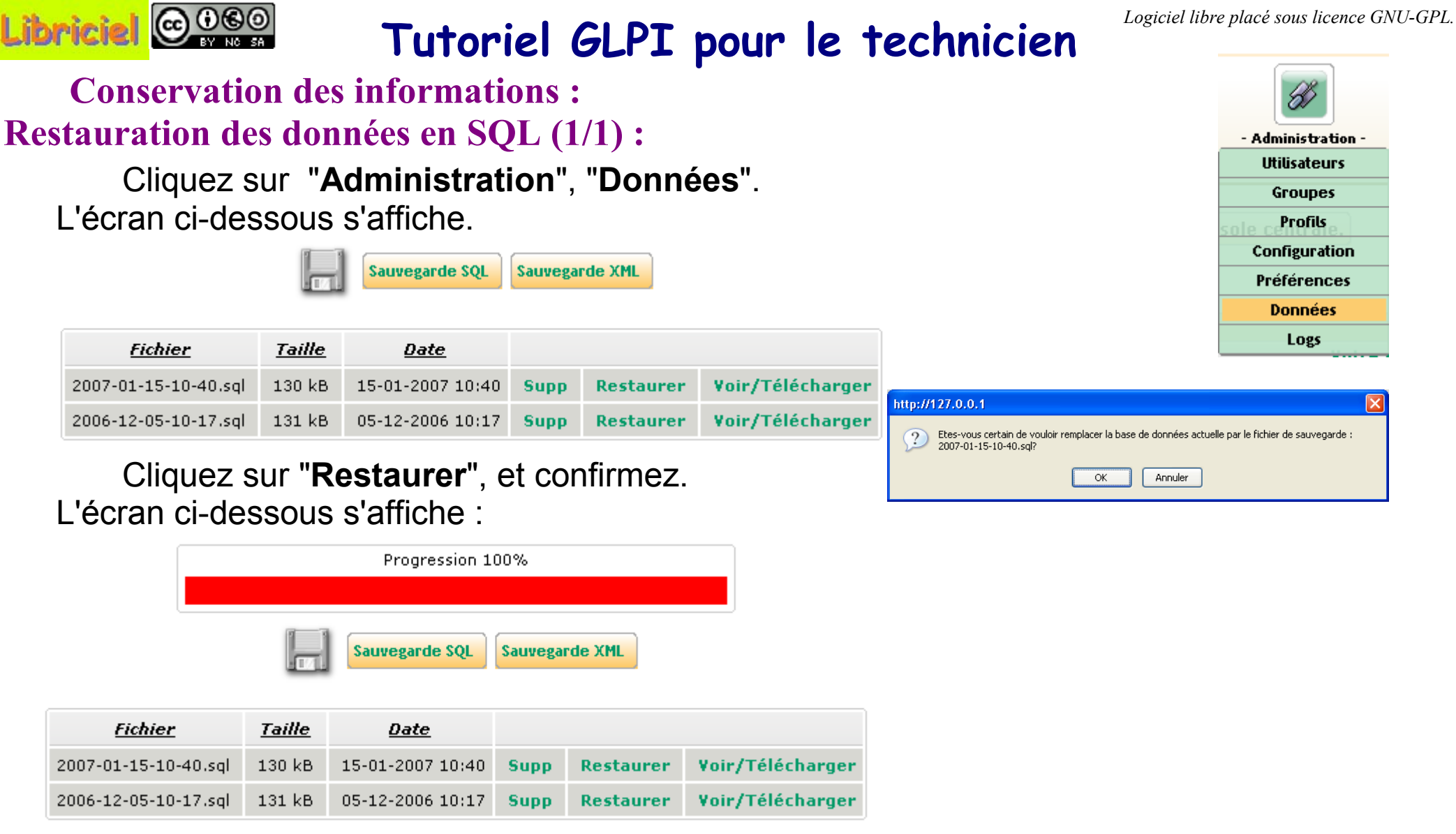

**REMARQUE** : Si vous cliquez sur "**Supp**", vous supprimez la sauvegarde dans la liste, mais aussi le fichier de sauvegarde. Cette opération est irréversible et doit donc être utilisé avec prudence et en toute conscience !

Puis pour quitter, cliquer sur "Administration", "Données".

p44 Sommaire

**Conservation des informations :** 

### **Exportation des données (1/1) :**

 $\odot \odot \odot \odot$ 

Ceci est valable pour toutes les listes des menus "**Gestion**" et "**Inventaire**". Dans "**Gestion**", sélectionnez "**Contacts**".

|                                                                  |       |                   |                               |                                                                                                    |                     |                               | Contacts                   | 1  |  |  |  |
|------------------------------------------------------------------|-------|-------------------|-------------------------------|----------------------------------------------------------------------------------------------------|---------------------|-------------------------------|----------------------------|----|--|--|--|
| l 'écran ci-dessous s'affiche                                    | ~     |                   |                               |                                                                                                    |                     |                               | Entreprises                | [  |  |  |  |
|                                                                  | 123   | Ajouter Contac    | t                             |                                                                                                    |                     | lue T                         | Contrats                   |    |  |  |  |
|                                                                  |       |                   |                               |                                                                                                    |                     |                               | Documents                  | ļ. |  |  |  |
| Recherche:                                                       |       |                   |                               |                                                                                                    |                     |                               |                            |    |  |  |  |
| 🗈 🛛 🔤 dans Eléments Visualisés 👽                                 |       | trié par Nom      | ×                             | <ul> <li>Image: A set of the set of the</li></ul> | Non 🔽               |                               | Rechercher                 | ]  |  |  |  |
| Afficher 15 💉 éléments                                           |       |                   | Vue format                    | PDF 🔽 🙍                                                                                                    |                     | de 1 à                        | 4 sur 4                    |    |  |  |  |
| Dans la liste cliquez sur le form                                | at de |                   | Vue format                    | PDF<br>SLK                                                                                                    |                     |                               |                            |    |  |  |  |
| votro choix (ox : DDE)                                           |       |                   | Tout format                   | PDF                                                                                                    |                     |                               |                            |    |  |  |  |
|                                                                  |       |                   | Tout format                   | t SLK                                                                                                    |                     |                               |                            |    |  |  |  |
| Puis cliquez sur le point vert                                   |       |                   | De                            | même,                                                                                                    | (ex : S             | LK),                          |                            |    |  |  |  |
| l 'écran ci-dessous s'affiche :                                  |       |                   | l'écran                       | ci-desso                                                                                                    | oùs s'af            | fiche :                       |                            |    |  |  |  |
|                                                                  |       |                   |                               |                                                                                                    |                     |                               |                            |    |  |  |  |
| 🕘 report.dynamic.php (Objet application/pdf) - Mozilla Fir 💶 🗖 🔀 |       | Microsoft Exc     | el - gl <mark>pi.slk</mark> [ | Lecture seule                                                                                                    | 2]                  |                               |                            | K  |  |  |  |
| Fichier Edition Affichage Aller à Marque-pages Outjils ?         |       | Eichier Editio    | n <u>A</u> ffichage           | Insertion For                                                                                                    | ma <u>t O</u> utils | <u>D</u> onnées Fe <u>n</u> ê | tre <u>?</u> <b>_ 67</b> 3 | ×  |  |  |  |
| Adobe Reader 7.0                                                 |       | 🗧 🎽 Arial         | -                             | 10 - <b>G</b> I                                                                                                    | s 🗐                 | ≣ € .                         | • 🕭 • <u>A</u> •           | »  |  |  |  |
|                                                                  |       | A1 🗸              | f≁ N                          | om                                                                                                    |                     |                               |                            |    |  |  |  |
| Nom Téléphone Téléphone 2 Fax Email Type                         |       | A                 | В                             | С                                                                                                    | D                   | E                             | F T                        | •  |  |  |  |
| Acc Accueil                                                      | 1     | Nom               | Téléphone                     | Téléphone 2                                                                                                    | Fax                 | Email                         | Туре                       |    |  |  |  |
| Com01 Dell contact@dell.fr                                       |       | Acc<br>Com01 Dell |                               |                                                                                                    |                     | contact@dell                  | Accuell                    |    |  |  |  |
| Tech01 Dell contact@dell.fr                                      | 4     | Contact Allov     |                               |                                                                                                    |                     | contact@allo                  | Direction                  |    |  |  |  |
|                                                                  | 5     | Tech01 Dell       |                               |                                                                                                    |                     | contact@dell                  |                            | •  |  |  |  |
|                                                                  | H     | 🔸 🕨 👌 🚺           |                               |                                                                                                    | •                   |                               |                            |    |  |  |  |
| Terminé                                                          | Pré   | it i              |                               |                                                                                                    |                     | NL                            | M                          | 1  |  |  |  |

Vous pouvez enregistrer le document, puis fermez l'application.

p45 Sommaire

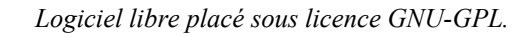

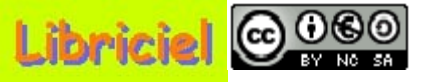

Fin du diaporama : Cliquez

#### **Sommaire**